- \* Afhankelijk van de software van het toestel of uw provider kan de inhoud van deze gebruiksaanwijzing op sommige plaatsen afwijken van uw toestel.
- \* Drukfouten voorbehouden.

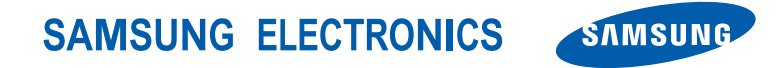

World Wide Web http://www.samsungmobile.com

Dutch. 06/2008. Rev. 1.0

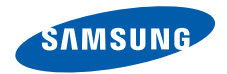

# SGH-i200 Gebruiksaanwijzing

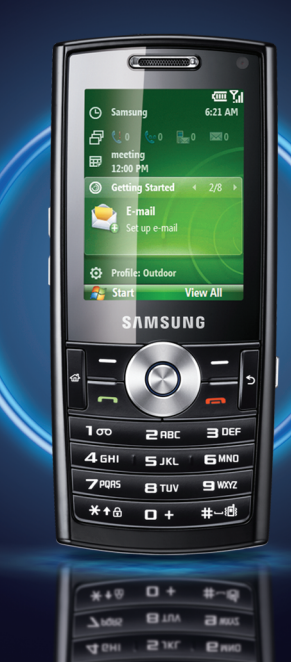

5.000

100

BOEL

### Over deze gebruiksaanwijzing

Deze gebruiksaanwijzing is bedoeld om u stap voor stap bekend te maken met de functies en onderdelen van het toestel. Raadpleeg de gids Aan de slag om snel aan de slag te kunnen met de telefoon.

U kunt ook leren hoe u het toestel instelt via **Aan de slag** in het startmenu. Als u het thema van het startscherm instelt op Sliding Panel, wordt het menu **Aan de slag** weergegeven op het startscherm.

#### Symbolen die in deze gebruiksaanwijzing worden gebruikt

Bekijk voordat u begint de symbolen die in deze gebruiksaanwijzing zijn opgenomen:

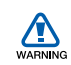

Waarschuwing: situaties die letsel kunnen veroorzaken bij u of anderen

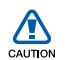

*Let op*: situaties die schade aan het toestel of andere apparatuur kunnen veroorzaken

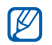

 $\rightarrow$ 

*Opmerking*: opmerkingen, gebruikstips of aanvullende informatie

Raadpleeg: pagina's met verwante informatie, bijvoorbeeld: ▶ pag. 12 (betekent "zie pagina 12")

Gevolgd door: de volgorde van de opties of menu's die u moet selecteren om een stap uit te voeren, bijvoorbeeld: Druk op <**Start>** → **<Alle prog.**> → **Camera** (hiermee wordt aangegeven dat u achtereenvolgens op **Start, Alle prog.** en **Camera** moet drukken).

- [ ] Rechte haken: telefoontoetsen, bijvoorbeeld: [①] (de aanuittoets)
- < > Punthaken: functietoetsen die verschillende functies uitvoeren in verschillende schermen, bijvoorbeeld: <**OK**> (betekent: de functietoets **OK**)

#### Auteursrechten en handelsmerken

De rechten op alle technologieën en producten die dit toestel bevat zijn het eigendom van de respectieve eigenaren:

 Java<sup>™</sup> is een handelsmerk van Sun Microsystems, Inc.

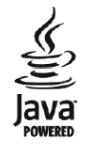

- Bluetooth<sup>®</sup> is een gedeponeerd handelsmerk van Bluetooth SIC, Inc. wereldwijd - Bluetooth QD ID: B013854
- Dit product bevat software die in licentie is gegeven door MS, een dochteronderneming van Microsoft Corporation. Microsoft en software met Microsoft in de naam zijn geregistreerde handelsmerken van Microsoft Corporation. Raadpleeg voordat u dit product gebruikt de MICROSOFT-softwarelicentiebepalingen voor Windows Mobile 6 achter in deze gebruiksaanwijzing voor informatie over rechten en beperkingen.

# Inhoud

Informatie over veiligheid en gebruik 4

| 1. Communicatie | 12   |
|-----------------|------|
| Oproepen        | . 12 |
| Berichten       | . 15 |

| 2. Media                                                | 24 |
|---------------------------------------------------------|----|
| Windows Media                                           | 24 |
| Camera                                                  | 25 |
| Inhoudbeheer                                            | 28 |
| Videospeler                                             | 30 |
| Adobe <sup>®</sup> Flash <sup>®</sup> Lite <sup>™</sup> | 30 |
| Spraaknotities                                          | 31 |

| 3. Uw persoonlijke zaken regelen | 32 |
|----------------------------------|----|
| Contacten                        | 32 |
| Agenda                           | 34 |
| Office Mobile                    | 35 |
| ClearVue PDF                     | 38 |
| Taken                            | 39 |
| File Manager                     | 39 |

| 4. Web            | 40 |
|-------------------|----|
| Internet Explorer | 40 |
| Windows Live      | 41 |
| Messenger         | 42 |
| RSS-lezer         | 43 |
| Podcast           | 44 |

#### 

| gebruiken minningen              | 10 |
|----------------------------------|----|
| Verbinding maken via USB         | 48 |
| Uw toestel synchroniseren        | 49 |
| Internetverbinding delen met een |    |
| computer                         | 52 |
| Verbinding maken met internet of |    |
| met een privénetwerk             | 53 |

#### 6. Andere toepassingen...... 55

| Spelletjes | 55 |
|------------|----|
| Java       | 55 |
| Wereldklok | 56 |
| Alarm      | 57 |

| D-Day                 | .57 |
|-----------------------|-----|
| Rekenmachine          | .58 |
| Omrekentoepassing     | .58 |
| Stopwatch             | .60 |
| Smart Search          | .60 |
|                       |     |
| 7. Instellingen       | 61  |
|                       |     |
| 8. Problemen oplossen | 75  |
| A MICROCOFT           |     |
| 9. MICROSOFT-         |     |
| voor Windows Mobile 6 | 80  |
| Voor Windows Hobile o | 00  |

### Informatie over veiligheid en gebruik

Houd u aan de volgende richtlijnen om gevaarlijke of illegale situaties te voorkomen en ervoor te zorgen dat uw toestel altijd topprestaties kan leveren.

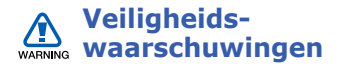

#### Houd het toestel buiten het bereik van kleine kinderen en huisdieren

Houd het toestel en alle bijbehorende onderdelen en accessoires buiten het bereik van kleine kinderen en huisdieren. Kleine onderdelen vormen verstikkingsgevaar of kunnen schadelijk zijn wanneer zij worden ingeslikt.

#### Bescherm uw gehoor

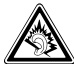

Als u naar muziek luistert met een headset op hoog volume, kan uw gehoor worden beschadigd. Gebruik het minimale volume waarmee u het gesprek of de muziek kunt horen.

## Installeer mobiele apparatuur zorgvuldig

Zorg ervoor dat mobiele apparaten of daaraan verwante apparatuur naar behoren zijn bevestigd in uw voertuig. Vermijd het plaatsen van toestel en accessoires op een plek waar de airbag zich zou ontvouwen. Verkeerd geïnstalleerde draadloze apparaten kunnen ernstig letsel veroorzaken als airbags zich snel ontvouwen.

#### Behandel batterijen en oplader voorzichtig en geef deze af volgens de voorschriften

- Gebruik alleen batterijen en opladers die door Samsung zijn goedgekeurd en speciaal zijn bedoeld voor uw toestel. Niet-compatibele batterijen en opladers kunnen ernstig letsel of schade aan uw toestel veroorzaken.
- Gooi batterijen nooit in open vuur. Volg alle plaatselijke voorschriften bij het afvoeren van gebruikte batterijen.
- Leg batterijen of telefoons nooit in of op verwarmingsapparaten, zoals een magnetron, kachel of radiator.
   Batterijen kunnen exploderen als ze te heet worden.

#### Voorkom verstoring van pacemakers

Houd een minimale afstand van 15 cm in acht tussen mobiele apparaten en pacemakers om potentiële storing te vermijden. Dit wordt aanbevolen door fabrikanten en de onafhankelijke onderzoeksgroep Wireless Technology Research. Als u reden hebt aan te nemen dat uw toestel storing veroorzaakt voor een pacemaker of ander medisch toestel, moet u het toestel onmiddellijk uitschakelen en contact opnemen met de fabrikant van de pacemaker of de medische apparatuur voor advies.

#### Schakel het toestel uit in omgevingen met explosiegevaar

Gebruik het toestel niet bij tankstations of in de buurt van brandstoffen of chemicaliën. Schakel het toestel uit wanneer u daartoe aanwijzingen krijgt via waarschuwingsborden of instructies. Uw toestel zou ontploffingen of brand kunnen veroorzaken in of in de buurt van opslag- en distributieplaatsen van brandstoffen of chemicaliën of in omgevingen waar ontploffingen plaatsvinden. Bewaar geen ontvlambare vloeistoffen, gassen en explosief materiaal in dezelfde ruimte als het toestel of de onderdelen of accessoires van het toestel

## Beperk het risico van letsel door vaak herhaalde bewegingen

Wanneer u SMS-berichten verzendt of games speelt op het toestel, hou het toestel dan ontspannen vast, druk licht op de toetsen, gebruik speciale functies waardoor u op minder toetsen hoeft te drukken (zoals standaardberichten en de voorspellende T9-tekstinvoerstand) en neem regelmatig pauze.

# Veiligheidsinformatie

#### Verkeersveiligheid voor alles

Gebruik het toestel niet tijdens het rijden en houd u aan alle regels voor het gebruik van mobiele telefoons in de auto. Gebruik handsfree accessoires waar mogelijk.

#### Volg alle veiligheidsvoorschriften en regelgeving

Houd u aan alle regelgeving die het gebruik van mobiele apparaten in bepaalde omgevingen beperkt.

## Gebruik alleen door Samsung goedgekeurde accessoires

Als u niet-compatibele accessoires gebruikt, kan er schade aan het toestel of persoonlijk letsel ontstaan.

#### Schakel het toestel uit in de nabijheid van medische apparatuur

Uw toestel kan storing veroorzaken aan medische apparaten in ziekenhuizen of zorginstellingen. Volg alle voorschriften, waarschuwingsmededelingen en aanwijzingen van medisch personeel.

## Schakel het toestel of de draadloze functies uit in vliegtuigen

Het toestel kan storing in de apparatuur van het vliegtuig veroorzaken. Houd u aan alle voorschriften van de luchtvaartmaatschappij en zet het toestel uit of schakel over naar een modus waarin alle draadloze functionaliteit is uitgeschakeld als dit door het vliegtuigpersoneel wordt gevraagd.

## Bescherm batterijen en opladers tegen schade

 Vermijd blootstelling van batterijen aan extreme temperaturen (onder 0° C/ 32° F of boven 45° C/113° F). Door extreme temperaturen kunnen de oplaadcapaciteit en levensduur van de batterijen afnemen.

- Voorkom dat batterijen in aanraking komen met metalen voorwerpen. Dit kan een verbinding vormen tussen de plus- en minpolen van uw batterijen en tijdelijke of permanente schade aan batterijen veroorzaken.
- Gebruik nooit een beschadigde oplader of batterij.

## Gebruik uw toestel zorgvuldig en verstandig

- Laat het toestel niet nat worden.
   Vloeistoffen kunnen ernstige schade veroorzaken. Raak het toestel niet aan met natte handen. Waterschade aan het toestel kan de garantie van de fabrikant laten vervallen.
- Gebruik of bewaar het toestel niet in stoffige, vervuilde omgevingen om schade aan bewegende delen te vermijden.

- Het toestel bevat complexe elektronica. Bescherm het toestel tegen stoten en ruw gebruik om ernstige schade te voorkomen.
- Verf het toestel niet. Door verf kunnen bewegende delen verstopt raken en werkt het toestel mogelijk niet meer naar behoren.
- Gebruik de flitslamp van de camera in het toestel niet dichtbij de ogen van kinderen of dieren.
- Het toestel en geheugenkaarten kunnen worden beschadigd bij blootstelling aan magnetische velden. Gebruik geen telefoonhoesjes of accessoires met magnetische sluitingen en stel het toestel niet gedurende langere tijd bloot aan magnetische velden.

## Voorkom storing met andere elektronische apparatuur

Het toestel zendt RF-signalen (radiofrequentie) uit die storingen kunnen veroorzaken in niet- of onvoldoende afgeschermde elektronische apparatuur, zoals pacemakers, gehoorapparaten en medische apparatuur in huis of in voertuigen. Vraag advies bij de fabrikant van uw elektronische toestel om mogelijke problemen met storing op te lossen.

#### Belangrijke gebruiksinformatie

## Gebruik uw toestel in de normale gebruikspositie

Vermijd aanraking van de interne antenne van het toestel.

#### Laat reparaties aan het toestel alleen uitvoeren door gekwalificeerd personeel

Als u het toestel laat repareren door nietgekwalificeerd personeel kan het toestel beschadigd raken en is uw garantie niet meer geldig.

#### Verleng de levensduur van batterij en oplader

- Laat batterijen niet langer dan een week achtereen opladen, aangezien teveel opladen niet bevorderlijk is voor de levensduur.
- Batterijen die niet worden gebruikt, ontladen zich na verloop van tijd en moeten voor gebruik opnieuw worden opgeladen.
- Laat de stekker van de oplader niet in het stopcontact zitten als u de oplader niet gebruikt.

• Gebruik de batterijen alleen voor het doel waarvoor ze zijn bedoeld.

#### Wees voorzichtig met SIM-kaarten en geheugenkaarten

- Verwijder een kaart niet als het toestel bezig is met de overdracht of het ophalen van gegevens. Dit kan leiden tot gegevensverlies en/of schade aan de kaart of het toestel.
- Bescherm kaarten tegen sterke schokken, statische elektriciteit en elektrische storing van andere apparaten.
- Door veelvuldig wissen van en schrijven naar een geheugenkaart, verkort u de levensduur.
- Raak geen goudkleurige contactpunten of polen aan met uw vingers of met metalen voorwerpen. Veeg, indien nodig, geheugenkaarten schoon met een zachte doek.

## Zorg dat contact met nooddiensten mogelijk blijft

In sommige gebieden of omstandigheden kan het voorkomen dat bellen met het toestel niet mogelijk is, dus ook niet in noodgevallen. Voordat u naar afgelegen of minder ontwikkelde gebieden afreist, moet u daarom een alternatieve manier plannen om contact op te kunnen nemen met nooddiensten.

## Informatie over het SAR-certificaat (Specific Absorption Rate)

Uw toestel voldoet aan de standaarden die in de EU zijn opgesteld voor blootstelling aan radiofrequentie-energie die wordt afgegeven door radio- en telecommunicatie-apparatuur. Deze standaarden verbieden de verkoop van mobiele apparaten die het maximumniveau voor blootstelling overschrijden, de zogenaamde SAR (Specific Absorption Rate), van 2,0 watt per kilogram lichaamsgewicht. Tijdens testen werd de maximum-SAR voor dit model vastgesteld op 0,876 watt per kilogram. Bij normaal gebruik is de feitelijke SAR waarschijnlijk veel lager, aangezien het toestel zo is ontworpen dat slechts de minimaal benodigde hoeveelheid RF-energie wordt gebruikt voor het verzenden van een signaal naar het dichtstbijzijnde basisstation. Door waar mogelijk automatisch lagere niveaus te gebruiken, beperkt het toestel blootstelling aan RF-energie nog verder.

De conformiteitsverklaring achter in deze gebruiksaanwijzing geeft aan dat het toestel voldoet aan de richtlijn van de EU betreffende radioapparatuur en telecommunicatie-eindapparatuur. Ga naar de website van Samsung over mobiele apparatuur voor meer informatie over SAR en de gerelateerde EUstandaarden. Communicatie

U kunt met uw toestel veel verschillende soorten oproepen en berichten verzenden en ontvangen via mobiele netwerken en internet.

### Oproepen

Hier vindt u informatie over de belfuncties van uw toestel. Zie de gids Aan de slag voor de basisprincipes van het bellen met de telefoon.

| ſ | $\mathbb{V}$ |  |
|---|--------------|--|
|   | ے            |  |

Als u een oproep ontvangt terwijl het toestel op een headset is aangesloten, begint het volume van de beltoon op niveau 2. Dit is om uw gehoor te beschermen.

# Een internationaal nummer bellen

- Houd in het startscherm [0] ingedrukt om het teken + in te voegen (dit vervangt de internationale toegangscode).
- Druk op de cijfertoetsen om het volledige nummer dat u wilt kiezen (landcode, netnummer en telefoonnummer) in te voeren en druk vervolgens op [-].
- 3. Druk op [ -] om de oproep te beëindigen.

#### Iemand bellen die in de lijst met contacten staat

- Druk in het startscherm op <Start> →
   <Alle prog.> → Contacten om de lijst met contactpersonen te openen.
- 2. Selecteer een contact of zoek het contact op door de eerste paar letters van de naam in te voeren.
- 3. Selecteer het nummer dat u wilt bellen.
- 4. Druk op [-] om de oproep te beëindigen.

#### Gemiste oproepen bekijken en terugbellen

Op het display van het toestel worden de gemiste oproepen weergegeven.

U belt als volgt een gemiste oproep terug:

- 1. Druk op de toets in het midden.
- 2. Blader naar een gemiste oproep.
- 3. Druk op [---] om te bellen.

#### Iemand bellen vanuit de belgeschiedenis

- 1. Druk in het startscherm op  $\langle$ **Start** $\rangle \rightarrow \langle$ **Alle prog.** $\rangle \rightarrow$  **Oproepen**.
- Druk op <Menu> → Filter → een oproeptype als u slechts één type oproepen wilt weergeven (optioneel).
- Blader naar de naam van de contactpersoon of het nummer dat u wilt bellen en druk op [→].
- 4. Druk op [ -] om de oproep te beëindigen.

#### Oproepen doorschakelen

Uw serviceprovider of netwerk ondersteunt deze voorziening misschien niet.

U schakelt als volgt inkomende gesprekken door naar een ander nummer:

- Druk in het startscherm op <Start> →
   <Alle prog.> → Instellingen →
   Telefoon.
- 2. Selecteer Spraakoproepen of Videooproepen → Oproep doorschakelen/Oproep doorsturen.
- 3. Selecteer een doorschakeloptie en geef een telefoonnummer in.
- 4. Druk op <Gereed>.

#### **Oproepen blokkeren**

Voor deze functie hebt u een blokkeerwachtwoord nodig, dat door uw provider wordt verstrekt.

U blokkeert als volgt oproepen van bepaalde nummers:

- 1. Druk in het startscherm op **<Start>** → **<Alle prog.>** → **Instellingen** → **Telefoon**.
- 2. Selecteer Spraakoproepen of Videooproepen → Oproep blokkeren/ Oproepen blokkeren.
- 3. Selecteer het type oproepen dat u wilt blokkeren en selecteer een blokkeeroptie.
- Geef het blokkeerwachtwoord in en druk op < Gereed>.

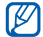

Als u het blokkeerwachtwoord drie keer verkeerd invoert, raakt het toestel geblokkeerd. Neem hierover contact op met uw provider.

### Berichten

Hier vindt u informatie over berichtfuncties. Zie de aids Aan de slaa voor instructies over het invoeren van tekst. Zie "Berichtopties" voor een beschrijving van de opties  $\triangleright$  pag. 19

#### Een SMS-bericht verzenden

- 1. Druk in het startscherm op  $\langle$ **Start** $\rangle \rightarrow$ <Alle prog. $> \rightarrow$  Berichten  $\rightarrow$  SMS/ MMS.
- 2. Druk op  $\langle$  Menu $\rangle \rightarrow$  Nieuw  $\rightarrow$  SMS.

- 3 Geef een telefoonnummer in of druk op <Menu> → Geadresseerde toevoegen om een contactpersoon te selecteren.
- 4. Blader omlaag en geef de berichttekst in.
- 5. Druk op **Verzenden**> om het bericht te verzenden.

#### Een MMS-bericht verzenden

- 1. Druk in het startscherm op  $\langle$ **Start** $\rangle \rightarrow$ <Alle prog. $> \rightarrow$  Berichten  $\rightarrow$  SMS/ MMS.
- 2. Druk op  $\langle$  Menu $\rangle \rightarrow$  Nieuw  $\rightarrow$  MMS.
- 3. Geef een telefoonnummer in of druk op <Menu> → Ontvangers toevoegen om een contactpersoon te selecteren.

#### Communicatie

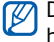

De velden Cc en Bcc bevinden zich boven het veld Aan.

- 4. Blader omlaag en geef een onderwerp voor het bericht in.
- 5. Blader omlaag en geef de berichttekst in.
- 6. Als u een bestaand multimediaobject wilt bijvoegen, drukt u op <Menu> →
   Bijlage → een objecttype. Als u een nieuw multimediaobject wilt invoegen, drukt u op <Menu> → Toevoegen → een objecttype.
- Druk op < Verzenden> om het bericht te verzenden.

#### Een e-mailaccount maken

Voordat u e-mailberichten kunt verzenden of ontvangen, moet u eerst een e-mailaccount maken.

- 1. Druk in het startscherm op **<Start>** → **<Alle prog.>** → **Berichten** → **E-mail instellen**.
- Geef uw e-mailadres en wachtwoord in en druk op de functietoets <Volgende>.
- Als u de e-mailaccount handmatig wilt instellen, schakelt u het selectievakje naast E-mailinstellingen automatisch ophalen van internet uit.
- 4. Druk op <**Volgende**>.
- 5. Selecteer de standaard e-mailprovider en druk op **<Volgende**>.
- 6. Geef uw naam in en druk op <**Volgende**>.
- Geef de server voor inkomende e-mailberichten in, selecteer het accounttype en druk op <**Volgende**>.

- 8. Geef een gebruikersnaam in en druk op <**Volgende**>.
- Geef de server voor uitgaande e-mailberichten in en druk op <Volgende>.
- 10.Stel bij Autom. verzenden/

**ontvangen** in hoe vaak het toestel verbinding met de server maakt om te controleren of er e-mailberichten zijn binnengekomen (indien nodig).

11.Druk op <Voltooien>.

#### Een e-mailbericht verzenden

- 1. Druk in het startscherm op **<Start>** → **<Alle prog.>** → **Berichten**.
- 2. Selecteer de naam van een e-mailaccount.
- 3. Druk op  $\langle$  **Menu** $\rangle \rightarrow$  **Nieuw**.

- Geef een e-mailadres in het bestemmingsveld in of druk op
   <Menu> → Geadresseerde toevoegen om een contactpersoon te selecteren.
  - De velden CC en BCC bevinden zich boven het veld Aan.
- 5. Blader omlaag en geef een onderwerp voor het bericht in.
- 6. Blader omlaag en geef de berichttekst in.
- 7. Als u een bijlage wilt toevoegen, drukt u op <**Menu** $> \rightarrow$  **Invoegen**  $\rightarrow$  een type bijlage.
- 8. Druk op <**Verzenden**> om het bericht te verzenden.

#### E-mail ophalen van een e-mailserver

U moet een e-mailaccount maken voordat u e-mail kunt ophalen via een internetprovider of VPN-verbinding.

Zie "Gegevens synchroniseren" als u berichten wilt ophalen van uw Outlookaccount. ▶ pag. 50

- 1. Druk in het startscherm op  $\langle$ **Start** $\rangle \rightarrow$  $\langle Alle prog. \rangle \rightarrow Berichten.$
- 2. Selecteer de naam van een e-mailaccount.
- 3. Druk op <**Menu**> → **Verzenden**/ ontvangen.

#### Berichten bekijken

U heeft berichtmappen voor SMS- en MMS-berichten en voor e-mailberichten. U kunt de berichten bekiiken door de betreffende map te openen.

Berichten bekiiken:

- 1. Druk in het startscherm op  $\langle$ **Start** $\rangle \rightarrow$ < Alle prog. $> \rightarrow$  Berichten.
- Selecteer SMS/MMS of de naam van een e-mailaccount.

Het Postvak IN van de geselecteerde account wordt geopend.

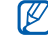

Als u de volledige inhoud van email wilt downloaden, drukt u op <Menu> → Bericht downloaden.

#### E-mailbijlagen bekijken of opslaan

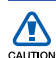

E-mailbijlagen kunnen virussen bevatten die uw toestel schade kunnen toebrengen. Bescherm uw toestel door alleen bijlagen te openen als u de afzender vertrouwt. U bekijkt als volgt een bijlage:

- Blader vanuit een geopend e-mailbericht naar de bijlage en druk op de toets in het midden om deze te downloaden.
- Druk op de toets in het midden om de bijlage te openen en druk op <**Openen**>.

De bijlage wordt geopend in de bijbehorende toepassing.

U slaat als volgt een bijlage op:

- Blader vanuit een geopend
  e-mailbericht naar de bijlage en druk
  op de toets in het midden om deze te
  downloaden.
- Druk op de toets in het midden om de bijlage te openen en druk op <Menu>
   → Opslaan als...

 Stel een bestandsnaam en geheugenlocatie in en druk op <**Opslaan>** → <**OK**>.

#### Berichtopties

#### **Opties voor SMS-berichten**

Druk in het startscherm op **<Start>**  $\rightarrow$  **<Alle prog.>**  $\rightarrow$  **Instellingen**  $\rightarrow$  **Meer...**  $\rightarrow$  **Verzendopties voor SMS** om de volgende opties te wijzigen:

- Netwerkkeuze: stel een netwerkverbindingstype in, Voorkeur voor CS (GSM) of Voorkeur voor PS (GPRS), afhankelijk van uw netwerk
- **Geldigheidsperiode**: hier stelt u in hoe lang het bericht geldig moet zijn; als het bericht niet binnen de opgegeven tijd kan worden afgeleverd, wordt het uit de berichtencentrale verwijderd

#### **Opties voor multimediaberichten**

Druk in het startscherm op <Start>  $\rightarrow$  <Alle prog.>  $\rightarrow$  Berichten  $\rightarrow$  SMS/MMS  $\rightarrow$  <Menu>  $\rightarrow$  MMS-opties om de volgende opties te wijzigen:

#### Verzendopties

**Prioriteit**: stel de prioriteit van berichten in

**Geldigheidstermijn**: hier stelt u in hoe lang het bericht geldig moet zijn; als het bericht niet binnen de opgegeven tijd kan worden afgeleverd, wordt het uit de berichtencentrale verwijderd

**Bezorgtijd**: hiermee stelt u de periode in waarna de berichten moeten worden verzonden.

**Ontwerpmodus**: hier kunt u de modus selecteren voor het maken van MMS-berichten **Grootte**: hier stelt u de maximaal toegestane grootte voor een bericht in

Adres verbergen: hier stelt u in of uw adres moet worden verborgen of weergegeven

**Ontvangstbevestiging vragen**: hier stelt u in dat u een bevestiging wilt ontvangen als het bericht is afgeleverd

**Leesbevestiging vragen**: hier stelt u in dat u een bevestiging wilt ontvangen als het bericht is geopend

#### • Ontvangstopties

**Thuisnetwerk**: hiermee kunt instellen hoe nieuwe berichten worden opgehaald van de server wanneer u zich op het eigen netwerk bevindt.

**Roaming-netwerk**: hiermee kunt instellen hoe nieuwe berichten worden opgehaald als u zich in een ander netwerk bevindt **Onbek. afzender weigeren**: hier stelt u in of u berichten van anonieme afzenders wilt ontvangen of niet

**Bevestiging toegestaan**: hier stelt u in dat u een bevestiging wilt verzenden als het bericht is afgeleverd

**Reclame toegestaan**: hiermee kunt u reclame toestaan of blokkeren

**Informatie toegestaan**: hiermee kunt u informatieve berichten toestaan of blokkeren

 MMS-profielen: Druk op <Menu> → Nieuw om de volgende opties voor het maken van een verbinding weer te geven:

**Profielnaam**: hier geeft u een profielnaam in

**MMSC-URL**: hier geeft u het URLadres van de berichtencentrale in **Proxy**: hier stelt u het gebruik van een proxyserver in

**Adres**: hier stelt u het IP-adres van de proxyserver in

**Poort**: hier stelt u een poortnummer in

**GPRS**: hier stelt u een GPRS-verbinding in

• Info: hiermee kunt u versie- en copyrightgegevens weergeven

#### **Algemene berichtopties**

Druk in het startscherm op **<Start>**  $\rightarrow$  **<Alle prog.**>  $\rightarrow$  **Berichten**  $\rightarrow$  **SMS/MMS** of de naam van een e-mailaccount  $\rightarrow$  **<Menu>**  $\rightarrow$  **Extra**  $\rightarrow$  **Opties** om de volgende opties te wijzigen:

#### • Weergave

**Datum/tijd in lijst weergeven**: hier stelt u in dat de tijd en datum waarop het bericht is ontvangen, moeten worden weergegeven in de lijst

**Berichten sorteren op**: hier stelt u in dat berichten moeten worden gesorteerd op datum, onderwerp, afzender of berichttype

**Na verwijderen of verplaatsen van bericht**: hier stel u in hoe berichten moeten worden weergegeven nadat een bericht is verwijderd of verplaatst.

#### Verzenden

Kopie van oorspronkelijk bericht opnemen bij het beantwoorden van e-mail: hier stelt u in dat u een kopie van het oorspronkelijke bericht wilt toevoegen aan een antwoordbericht (voor e-mail)

#### Kopieën verzonden items opslaan:

hier stelt u in dat kopieën van uitgaande berichten worden opgeslagen

#### • Handtekeningen

Account selecteren: hier selecteert u een account waarvoor u een handtekening wilt gebruiken

**Handtekening gebruiken**: hier stelt u in dat u voor de geselecteerde account een handtekening wilt gebruiken

**Toevoegen bij beant./doorsturen:** hier stelt u in dat u een handtekening wilt toevoegen bij het beantwoorden of doorsturen van een bericht

**Handtekening**: hier stelt u een handtekening in

#### Accountinstellingen

Voor SMS- of MMS-berichten:

Bezorgingsbevestiging vragen:

hier stelt u in dat u een bevestiging wilt ontvangen als het bericht is afgeleverd

#### Indien nodig Unicode gebruiken:

hier stelt u in dat u de Unicodetekenset wilt gebruiken in uw bericht

Voor e-mailberichten:

Accountinst. bewerken: hier bewerkt u e-mailaccountinstellingen

**Planning verz./ontvangen**: hiermee bewerkt u het schema voor het verzenden of ontvangen van e-mail

**Inst. downloadgrootte**: hiermee stelt u een limiet in voor de grootte van te downloaden e-mailberichten

- E-mail instellen: hier maakt u een nieuwe e-mailaccount
- Beveiligingsinstellingen

Waarschuwing geven voordat een URL of bestandskoppeling wordt geopend die niet verwijst naar een pagina of bestand op mijn apparaat: hier stelt u in dat u gewaarschuwd wilt worden voordat u verbinding maakt met een webpagina of bestandskoppeling

#### • Overig

Accountkiezer weergeven bij openen van Berichten: hier stelt u in dat u namen van e-mailaccounts wilt weergeven als u Berichten opent

Waarschuwen bij verwijderen van berichten uit de berichtenlijst: hier stelt u in dat u gewaarschuwd wilt worden als u een bericht verwijdert

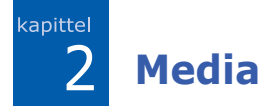

Hier vindt u meer informatie over Windows Media, Camera, Inhoudbeheer, Videospeler, Adobe<sup>®</sup> Flash<sup>®</sup> Lite<sup>™</sup> en Spraaknotities.

### 📕 Windows Media

Met Windows Media kunt u muziek- en videobestanden afspelen.

#### Bestanden op uw toestel zetten

U kunt muziek en videobestanden op uw toestel zetten door ze te downloaden van internet of ze via ActiveSync over te zetten van een computer (zie "Gegevens synchroniseren" ▶ pag. 50) of van een geheugenkaart.

# Bestanden toevoegen aan de mediabibliotheek

- 1. Bestanden op uw toestel zetten,
- 2. Druk in het startscherm op **<Start>** → **<Alle prog.**> → **Windows Media**.
- 3. Druk op <**Menu**> → **Bibliotheek** bijwerken.
- 4. Wanneer u klaar bent, drukt u op <**Gereed**>.

#### Mediabestanden afspelen

- 1. Druk in het startscherm op <Start $> \rightarrow$  <Alle prog. $> \rightarrow$  Windows Media.
- 2. Selecteer een mediabibliotheek.
- 3. Blader naar een bestand en druk op <**Afspelen**>.

4. Tijdens het afspelen kunt u de volgende toetsen gebruiken:

| Toets                      | Functie                                     |
|----------------------------|---------------------------------------------|
| Middentoets                | Het afspelen<br>onderbreken of<br>hervatten |
| Navigatie<br>(Naar links)  | Achteruitgaan                               |
| Navigatie<br>(Naar rechts) | Vooruit springen                            |
| Volume                     | het volume harder of<br>zachter zetten      |

#### Een afspeellijst maken

- 1. Druk in het startscherm op  $\langle$ Start $\rangle \rightarrow \langle$ Alle prog. $\rangle \rightarrow$  Windows Media.
- 2. Selecteer een mediabibliotheek.

- 3. Blader naar een bestand en druk op <**Menu**> → **Omhoog in wachtrij**.
- 4. Herhaal stap 3 als u meer bestanden wilt toevoegen.
- 5. Druk op  $\langle$  **Menu** $\rangle \rightarrow$  **Speler**.
- 6. Als u de afspeellijst wilt opslaan, drukt u op <**Afspelen**>  $\rightarrow$  <**Menu**>  $\rightarrow$  **Afspeellijst opslaan**.
- 7. Geef een naam in voor de afspeellijst en druk op <**Gereed**>.

### 📕 Camera

U kunt met uw toestel digitale foto's nemen (jpg-indeling) of video's opnemen (3gp-indeling).

#### Een foto nemen

- 1. Druk in het startscherm op  $\langle$ **Start** $\rangle \rightarrow \langle$ **Alle prog.** $\rangle \rightarrow$  **Camera**.
- Richt de lens op het onderwerp en pas het beeld naar wens aan (zie "Het toetsenbord gebruiken in de camerastand").
- 3. Druk op de toets in het midden om een foto te nemen.
- 4. Druk op <**Opslaan**> om de afbeelding op te slaan.

#### Het toetsenbord gebruiken in de camerastand

| Toets | Functie                                 |
|-------|-----------------------------------------|
| 1     | Overschakelen naar de<br>camcorderstand |
| 2     | De opnamestand wijzigen                 |

| Toets | Functie                                                     |
|-------|-------------------------------------------------------------|
| 3     | De beeldgrootte wijzigen                                    |
| 4     | De beeldkwaliteit wijzigen                                  |
| 5     | De witbalans wijzigen                                       |
| 6     | De tijdsvertraging voor het<br>nemen van een foto instellen |
| 7     | Het effect wijzigen                                         |
| 8     | Grappige maskers toepassen                                  |
| 9     | Overschakelen naar de stand<br>Nachtopname.                 |
| 0     | Opties wijzigen                                             |
| *     | Het effect Eén opname wijzigen                              |
| #     | De zoekermodus wijzigen                                     |

#### Een foto bekijken

1. Druk vanuit de zoeker van de camera op <**Album**>.  Blader naar een foto en druk op de toets in het midden om deze te openen.

#### Een video opnemen

- 1. Druk in het startscherm op  $\langle$ **Start** $\rangle \rightarrow \langle$ **Alle prog.** $\rangle \rightarrow$  **Camera**.
- 2. Druk op [1] om de camcorder te starten.
- Richt de lens op het onderwerp en pas het beeld naar wens aan (zie "Het toetsenbord gebruiken in de camcorderstand").
- 4. Druk op de toets in het midden om het opnemen te starten.
- 5. Als u klaar bent, drukt u op de toets in het midden om de opname te stoppen.
- 6. Druk op <**Opslaan**> om de video op te slaan.

# Het toetsenbord gebruiken in de camcorderstand

| Toets | Functie                                                       |
|-------|---------------------------------------------------------------|
| 1     | Naar de camerastand<br>overschakelen                          |
| 2     | De opnamestand wijzigen                                       |
| 3     | De kadergrootte wijzigen                                      |
| 4     | De beeldkwaliteit wijzigen                                    |
| 5     | De witbalansmodus wijzigen                                    |
| 6     | De vertraging voordat een video<br>wordt opgenomen, instellen |
| 7     | Het effect wijzigen                                           |
| 8     | Het geluid in- of uitschakelen                                |
| 0     | Opties wijzigen                                               |
| #     | De zoekermodus wijzigen                                       |

#### Media

#### Een video-opname afspelen

- 1. Druk vanuit de zoeker van de camcorder op <**Album**>.
- Blader naar een video en druk op de toets in het midden om deze te openen.

### Inhoudbeheer

Met Inhoudbeheer kunt u alle bestanden en mappen op het toestel weergeven en openen.

#### Een foto bekijken

Druk in het startscherm op <Start> →
 <Alle prog.> → Inhoudbeheer →
 Mijn afbeeldingen.

2. Blader naar een miniatuur van een foto en druk op de toets in het midden om deze te openen.

Tijdens het bekijken van foto's kunt u de volgende functies uitvoeren:

- Blader naar links of rechts om door uw foto's te bladeren.
- Druk op de toets in het midden en vervolgens op de linker- of rechterfunctietoets om in- of uit te zoomen. Druk op [5] om het zoomscherm te verlaten.
- Druk op <Menu> → Afbeelding bewerken om de afbeelding te bewerken.
- Druk op <Menu> → Instellen als → een optie om de foto als achtergrond of afbeelding voor de nummerweergave in te stellen.

 Druk op <Menu> → Diapresentatie afspelen om uw foto's in de vorm van een diavoorstelling weer te geven.

#### Een video-opname afspelen

- Druk in het startscherm op <Start> →
   <Alle prog.> → Inhoudbeheer →
   Mijn video's.
- Blader naar een miniatuur van een video en druk op de toets in het midden om deze te openen.

#### Documenten openen

- 1. Druk in het startscherm op  $\langle$ **Start** $\rangle \rightarrow \langle$ **Alle prog.** $\rangle \rightarrow$ **Inhoudbeheer**.
- 2. Zoek en open de map waarin het document is opgeslagen.
- 3. Blader naar het document en druk op de toets in het midden om het te openen.

#### Een bestand verzenden

- 1. Druk in het startscherm op  $\langle$ **Start** $\rangle \rightarrow \langle$ **Alle prog.** $\rangle \rightarrow$ **Inhoudbeheer**.
- 2. Zoek en open de map waarin het bestand is opgeslagen.
- 3. Selecteer een bestand.
- 4. Druk op <**Menu**> → **Verzenden** → een verzendoptie.
  - Selecteer als MMS om een bestand als MMS-bericht te verzenden. Zie "Een MMS-bericht verzenden."
     pag. 15
  - Selecteer als e-mail om een bestand als e-mailbericht te verzenden. Zie "Een e-mailbericht verzenden." ▶ pag. 17

#### Media

 Selecteer via Bluetooth om een bestand via de draadloze Bluetoothfunctie te verzenden. Zie "De draadloze Bluetooth-voorziening gebruiken." ▶ pag. 46

### Videospeler

Met de videospeler kunt u videobestanden in het apparaatgeheugen en op een geheugenkaart afspelen.

Een videobestand afspelen,

- 1. Druk in het startscherm op  $\langle$ **Start** $\rangle \rightarrow \langle$ **Alle prog.** $\rangle \rightarrow$  **Video Player**.
- 2. Blader naar een videobestand en druk op <**Afspelen**>.

## Hadobe<sup>®</sup> Flash<sup>®</sup> Lite<sup>™</sup>

Uw toestel wordt geleverd met een Flashspeler voor het bekijken van Flashbestanden (\*.swf).

Adobe Flash Lite 2.1 ondersteunt inhoud die is ontwikkeld voor Flash 7. Afhankelijk van de bestandsgrootte en geheugencapaciteit kunnen sommige Flash-bestanden mogelijk niet worden geopend op uw toestel.

U bekijkt als volgt een Flash-bestand:

- 1. Druk in het startscherm op **<Start>** → **<Alle prog.>** → **Bureau-accessoires** → **Adobe Flash Lite**.
- 2. Zoek en open de map waarin het Flash-bestand is opgeslagen.
- 3. Blader naar het Flash-bestand en druk op de toets in het midden.

### Spraaknotities

U kunt spraaknotities en geluidsclips opnemen en afspelen.

#### Een spraaknotitie opnemen

- 1. Druk in het startscherm op <**Start**> → <**Alle prog.**> → **Organizer** → **Spraaknotities**.
- 2. Druk op <**Opnemen**> om de opname te starten.
- 3. Als u klaar bent met de opname, drukt u op <**Stoppen**>.

De spraaknotitie wordt automatisch opgeslagen.

#### Een spraaknotitie afspelen

- Druk in het startscherm op <Start> →
   <Alle prog.> → Organizer →
   Spraaknotities.
- 2. Blader naar een spraaknotitie en druk op de toets in het midden.

Het afspelen wordt automatisch gestart.

# Uw persoonlijke zaken regelen

Informatie over het gebruik van Contacten, Agenda, ClearVue PDF, File Manager en Taken.

### Contacten

kapittel

3

U kunt contactkaarten gebruiken om de gegevens van uw contacten op te slaan, zoals namen, telefoonnummers en adressen.

#### Een nieuwe Outlookcontactpersoon maken

1. Druk in het startscherm op **<Start**> → **<Alle prog.**> → **Contacten** → **<Nieuw**> → **Outlook-contact**.

- 2. Geef de gegevens van de contactpersoon in.
- Als u klaar bent met het invoeren van gegevens, drukt u op <Gereed> om de contactkaart op te slaan.

# Een nieuwe contactpersoon op de SIM-kaart opslaan.

- 1. Druk in het startscherm op **<Start**> → **<Alle prog.**> → **Contacten** → **<Nieuw**> → **SIM-contact**.
- 2. Geef de gegevens van de contactpersoon in.
- Als u klaar bent met het invoeren van gegevens, drukt u op <Gereed> om de contactkaart op te slaan.

#### Een contactpersoon opzoeken

- 1. Druk in het startscherm op  $\langle$ Start $\rangle \rightarrow \langle$ Alle prog. $\rangle \rightarrow$  Contacten.
- 2. Geef een paar letters van de naam van de contactpersoon in.

Terwijl u letters invoert, worden op het scherm contactpersonen weergegeven die overeenkomen met uw invoer.

3. Blader naar een contactkaart en druk op de toets in het midden om deze te openen.

#### Een contactkaart kopiëren

U kunt contactkaarten van het toestel naar uw SIM-kaart kopiëren en vice versa. Wanneer u een Outlookcontactpersoon naar uw SIM-kaart kopieert, kunt u alleen de naam en het telefoonnummer van de contactpersoon opslaan. Als u een contactkaart wilt kopiëren, drukt u op <**Menu**> → **Alles kopiëren** → **SIM naar telefoon** of **Telefoon naar SIM**.

Synchroniseer uw Outlookcontactpersonen met een computer als u alle contactgegevens wilt bewaren (zie "Gegevens synchroniseren" ▶ pag. 50).

#### Een snelkiesnummer toewijzen aan een contactkaart

- 1. Druk in het startscherm op  $\langle$ **Start** $\rangle \rightarrow \langle$ **Alle prog.** $\rangle \rightarrow$  **Contacten**.
- Blader naar een contactkaart en druk op de toets in het midden om deze te openen.
- Blader naar een telefoonnummer en druk op <Menu> → Toevoegen aan snelkeuze.
- Blader naar links of rechts om een snelkiesnummer in te stellen in het veld met toetstoewijzingen (indien nodig).
- 5. Wanneer u klaar bent, drukt u op <**Gereed**>.

# Een afbeelding of beltoon toewijzen aan een contactkaart

- Druk in het startscherm op <Start> →
   <Alle prog.> → Contacten om Outlook-contactpersonen te gebruiken.
- 2. Blader naar een contactkaart en druk op de toets in het midden om deze te openen.
- 3. Druk op  $\langle$  **Menu** $\rangle \rightarrow$  **Bewerken**.
- Als u een beltoon wilt toewijzen, bladert u naar Aangepaste beltoon en bladert u naar links of rechts om een beltoon te selecteren.

- 5. Als u een afbeelding wilt toewijzen, bladert u naar **Afbeelding** en bladert u naar rechts om een afbeelding te selecteren.
- 6. Wanneer u klaar bent, drukt u op <**Gereed**>.

# Agenda

Met Agenda kunt u afspraken, verjaardagen of andere gebeurtenissen bijhouden.

# Een agenda-item maken

- Druk in het startscherm op <Start> →
   <Alle prog.> → Organizer →
   Agenda.
- 2. Druk op <**Menu**> → **Nieuwe** afspraak.

- 3. Vul de velden in en pas de instellingen aan voor uw item.
- 4. Wanneer u klaar bent, drukt u op <**Gereed**>.

### De weergave van de agenda wijzigen

- 1. Druk in het startscherm op <Start>  $\rightarrow$  <Alle prog.>  $\rightarrow$  Organizer  $\rightarrow$  Agenda.
- 2. Druk op de linkerfunctietoets om de agendaweergave te wijzigen.

# Een alarm voor een agenda-item afzetten

Druk op <**Verwijderen**> wanneer u het alarm hoort voor een agenda-item dat u eerder hebt ingesteld.

# Office Mobile

Met Office Mobile kunt u Word-, Excel- en PowerPoint-bestanden op uw toestel openen en bewerken. Het toestel ondersteunt bestanden die zijn gemaakt met Office 97 en nieuwere versies.

# Een Excel-werkmap openen en bewerken

Een Excel-werkmap openen en weergeven:

- 1. Druk in het startscherm op **<Start**> → **<Alle prog.**> → **Office Mobile** → **Excel Mobile**.
- 2. Blader naar een Excel-bestand en selecteer de bestandsnaam om het bestand te openen.

- Als u wilt inzoomen of uitzoomen op een gedeelte van een document, drukt u op een functietoets → <Beeld> → In-/uitzoomen → een zoomoptie.
- 4. Druk op <**Menu**> → **Bestand sluiten** om de werkmap te sluiten.

U kunt als volgt een Excel-werkmap bewerken:

- Druk in het startscherm op <Start> →
   <Alle prog.> → Office Mobile →
   Excel Mobile.
- 2. Blader naar een Excel-bestand en selecteer de bestandsnaam om het bestand te openen.
- 3. Druk op  $\langle$  **Menu** $\rangle \rightarrow$  **Bewerken**.
- 4. Blader naar een cel en druk op de toets in het midden om deze te selecteren.
- 5. Geef waarden of tekst in en druk op <**Gereed**>.

- 6. Herhaal desgewenst stap 4 en 5.
- Druk op <Menu> → Bestand → Opslaan als... → <OK> om de werkmap op te slaan.
- Geef een bestandsnaam in, selecteer de geheugenlocatie in en druk op <**Opslaan**>.

# Een Word-document openen en bewerken

Een Word-document openen en weergeven:

- 1. Druk in het startscherm op <Start>  $\rightarrow$  <Alle prog.>  $\rightarrow$  Office Mobile  $\rightarrow$  Word Mobile.
- 2. Blader naar een Word-bestand en selecteer de bestandsnaam om het bestand te openen.

 Als u wilt inzoomen of uitzoomen op een gedeelte van een document, drukt u op een functietoets → <Beeld> → een zoomoptie.

Een Word-document bewerken:

- Druk in het startscherm op <Start> →
   <Alle prog.> → Office Mobile →
   Word Mobile.
- 2. Blader naar een Word-bestand en selecteer de bestandsnaam om het bestand te openen.
- 3. Druk op  $\langle$  **Menu** $\rangle \rightarrow$  **Bewerken**.
- 4. Wijzig het document.
- 5. Als u de opmaak wilt wijzigen, drukt u op <**Menu**> → **Opmaak** → een type.
- Druk op <Menu> → Bestand →
   Opslaan als... om het document op te slaan.

 Geef een bestandsnaam in, selecteer de geheugenlocatie in en druk op <**Opslaan**>.

# Een PowerPoint-diavoorstelling openen en bekijken

- 1. Druk in het startscherm op **<Start**> → **<Alle prog.**> → **Office Mobile** → **PowerPoint Mobile**.
- 2. Blader naar een PowerPoint-bestand en selecteer de bestandsnaam om het bestand te openen.
- 3. Draai het toestel tegen de klok in naar de liggende stand.
- Druk op <Menu> → Aangepaste voorstelling om de diavoorstelling te starten.
- Druk op <**Stoppen**> om de diavoorstelling te beëindigen.

# Een notitie maken en bewerken

- Druk in het startscherm op <Start> →
   Alle prog.> → Office Mobile →
   OneNote Mobile.
- 2. Druk op <Nieuw>.
- 3. Geef de notitie in.
- 4. Als u de opmaak wilt wijzigen, drukt u op <Menu> → Opmaak → een type. Als u de gehele opmaak wilt verwijderen, drukt u op <Menu> → Opmaak → Alles wissen.
- Druk op <Menu> → Afbeelding invoegen of Opname invoegen om afbeeldingen of spraaknotities toe te voegen.
- 6. Druk op <**Gereed**> om de notitie op te slaan.

# ClearVue PDF

Met ClearVue PDF kunt u PDFdocumenten openen en bekijken.

- 1. Druk in het startscherm op  $\langle$ Start $\rangle \rightarrow \langle$ Alle prog. $\rangle \rightarrow$  ClearVue PDF.
- 2. Druk op **<Bestand>**  $\rightarrow$  **Open**.
- 3. Blader naar een PDF-bestand en selecteer de bestandsnaam om het bestand te openen.
- 4. Als u wilt inzoomen of uitzoomen op een gedeelte van een document, drukt u op een functietoets →

<**In-/uitzoomen** $> \rightarrow$  een zoomoptie.

Druk op  $\langle$ **Bestand** $\rangle \rightarrow$  **Hulp** voor meer informatie.

# Taken

Met het menu Taken kunt u takenlijsten maken en herinneringen instellen.

### Een taak maken

- 1. Druk op  $\langle$ Start $\rangle \rightarrow \langle$ Alle prog. $\rangle \rightarrow$ Organizer  $\rightarrow$  Taken.
- 2. Druk op <**Menu**> → **Nieuwe taak**.
- 3. Geef de details van de taak in.
- 4. Wanneer u klaar bent, drukt u op <**Gereed**>.

# Een taak als voltooid markeren

Als u een taak hebt voltooid, gaat u terug naar het scherm Taken, bladert u naar de naam van de taak en drukt u op <**Voltooid**>. Zodra u een taak als voltooid hebt gemarkeerd, ontvangt u voor die taak geen herinnering meer.

# File Manager

Met File Manager kunt u door alle bestanden en mappen op het toestel bladeren. Druk in het startscherm op <**Start**> → **<Alle prog.**> → **File Manager**.

Druk op <**Menu**> om uw bestanden en mappen een andere naam te geven, te verwijderen of te bewerken.

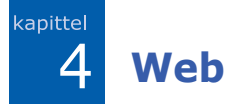

Informatie over het gebruik van Internet Explorer, Windows Live, Messenger, RSSlezer en Podcast.

# Internet Explorer

Met Internet Explorer kunt u naar webpagina's bladeren en uw favorieten webpagina's opslaan als favorieten.

# Naar een webpagina bladeren

- 1. Druk in het startscherm op  $\langle$ **Start** $\rangle \rightarrow$ < Alle prog. $> \rightarrow$  Internet  $\rightarrow$  Internet Explorer.
- 2. U opent als volgt een webpagina:
  - Druk op <Menu> → Favorieten en selecteer een favoriet.

- Druk op <Menu> → Adresbalk om een webadres in te voeren en druk op <Ga naar>.
- Druk op <Menu> → Geschiedenis om een webadres te selecteren in de geschiedenislijst.
- 3. Als u de webverbinding wilt sluiten, drukt u in het startscherm op <**Start**>  $\rightarrow$  <Alle prog.>  $\rightarrow$  Bureauaccessoires → Beheer dataoproepen. Blader naar de verbinding die u wilt verbreken en druk op de toets in het midden

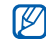

Mom te bevestigen dat de verbinding is verbroken, drukt u op  $[\mathbf{0}] \rightarrow$ Draadloos beheer  $\rightarrow$  Telefoon  $\rightarrow$ de toets in het midden om draadloze functies uit te schakelen. Druk nogmaals op de toets in het midden om de draadloze functies in te schakelen.

# Favorieten toevoegen

- 1. Druk in het startscherm op **<Start>** → **<Alle prog.>** → **Internet** → **Internet Explorer**.
- Open de gewenste webpagina en druk op <Menu> → Toevoegen aan Favorieten.
- 3. Geef de naam en het adres van de favoriet in (indien nodig).
- 4. Wijzig de map waarin u de favoriet wilt opslaan (indien nodig).
- 5. Druk op <**Toevoegen**>.

# Browserinstellingen wijzigen

Druk vanuit de browser op  $\langle$ **Menu** $\rangle \rightarrow$ **Extra**  $\rightarrow$  **Opties**.

• **Algemeen**: hiermee kunt u geluidsen weergave-instellingen voor de browser instellen.

- Startpagina: hier stelt u een webadres voor de startpagina in.
- Verbindingen: hier configureert u verbindingsinstellingen.
- Geheugen: hier kunt u informatie bekijken over de hoeveelheid geheugen die momenteel in gebruik is voor tijdelijke bestanden, cookies en geschiedenis.

# Windows Live

Met Windows Live kunt u contact houden met vrienden en snel informatie op internet opzoeken.

U start als volgt Windows Live vanuit het startscherm:

Druk in het startscherm op <Start> →
 <Alle prog.> → Internet →
 Windows Live.

- Blader naar Aanmelden bij Windows Live en druk op de toets in het midden.
- 3. Volg de aanwijzingen op het scherm om de installatie te voltooien.

# Messenger

Met Messenger bent u beschikbaar voor andere gebruikers en kunt u uw Postvak IN in de gaten houden zonder dat u continu verbonden hoeft te zijn met internet. Wanneer u een bericht ontvangt of gebruikt wilt maken van internetdiensten, wordt de verbinding hersteld.

### Messenger instellen en u aanmelden

1. Meld u aan bij Windows Live (zie het vorige gedeelte).

- Druk in het startscherm op <Start> →
   <Alle prog.> → Internet →
   Messenger.
- 3. Blader naar links of naar rechts om uw aanmeldingsstatus te selecteren.
- 4. Druk op <**Aanmelden**>.

# **Chatten met Messenger**

- Zoek en selecteer in het Messengerscherm de naam van een contactpersoon en druk op <**Gesprek**>.
- Geef een bericht in het tekstveld onder aan het scherm in en druk op <Verzenden>.
- 3. Tijdens het chatten kunt u de volgende handelingen uitvoeren:
  - Emoticons invoegen: druk op <**Menu**> → **Emoticon toevoegen**

- Een contactpersoon uitnodigen om te chatten: druk op <Menu> → Opties → Contactpersoon toevoegen
- Een bestand overbrengen: druk op
   <Menu> → Verzenden → een bestandstype → een bestand
- Een spraaknotitie opnemen en verzenden: selecteer **Voiceclip**, neem uw spraaknotitie op en druk op <**Verzenden**>
- Schakelen tussen de lijst met contactpersonen en het chatscherm: blader naar links of rechts
- Als u de chat wilt beëindigen, drukt u op <**Menu**> → **Gesprek beëindigen**.

# RSS-lezer

Leer RSS-lezer gebruiken om het laatste nieuws en de laatste informatie van uw favoriete websites te ontvangen.

# Feeds maken

- 1. Druk in het startscherm op **<Start**> → **<Alle prog.**> → **Internet** → **RSSlezer**.
- Druk op <Menu> → Wijzigen → Nieuwe map (indien nodig).
- 3. Druk op <Menu> → Wijzigen → Nieuwe feed.
- Geef het adres van een RSS-feed in, selecteer de map waarin u de RSSfeed wilt toevoegen en druk op <**OK**>.

### **Feeds importeren**

U kunt feeds toevoegen door OPMLbestanden te importeren.

1. Druk in het startscherm op **<Start**> → **<Alle prog.**> → **Internet** → **RSSlezer**. Web

- 2. Druk op <Menu> → OPML → Importeren → OPML-bestand selecteren of OPML-URL invoeren.
- Blader naar een OPML-bestand of voer het adres van een OPML-URL in.

### **RSS-feeds** lezen

- Druk in het startscherm op <Start> →
   <Alle prog.> → Internet → RSSlezer.
- Blader naar een feed en druk op 
   Bijwerken> om de nieuwste inhoud op te halen.
- 3. Als de update is voltooid, drukt u op <**Gereed**>.
- 4. Druk op de toets in het midden om een bijgewerkte feed te selecteren.

### Nieuwe feeds zoeken

- 1. Druk in het startscherm op **<Start**> → **<Alle prog.**> → **Internet** → **RSSlezer**.
- 2. Druk op <**Menu**> → **Feed zoeken**.
- 3. Geef een trefwoord in en druk op <**Zoeken**>.

# Podcast

Met Podcast kunt u audio- of videobestanden downloaden van internet en ze op uw toestel afspelen.

### Abonneren op een podcast

1. Druk in het startscherm op <Start>  $\rightarrow$  <Alle prog.>  $\rightarrow$  Internet  $\rightarrow$  Podcast  $\rightarrow$  Podcasts.

- 2. Druk op <**Menu**> → **Abonneren op** podcast.
- 3. Geef een webadres (URL) in en druk op <**Abonneren**>  $\rightarrow$  <**Ja**>.
- 4. Volg de aanwijzingen op het scherm om de installatie te voltooien.

# Een podcast zoeken

- 1. Druk in het startscherm op <**Start**> → <**Alle prog.**> → **Internet** → **Podcast** → **Podcasts**.
- 2. Druk op <Menu> → Podcast zoeken.
- 3. Geef een trefwoord in en druk op <**Zoeken**>.

Het toestel zoekt nu op internet naar gerelateerde items en geeft de resultaten weer.  Druk op <**Toevoegen**> om het resultaat toe te voegen aan de podcastlijst.

# Een podcast downloaden en afspelen

- 1. Druk in het startscherm op <Start>  $\rightarrow$  <Alle prog.>  $\rightarrow$  Internet  $\rightarrow$  Podcast  $\rightarrow$  Podcasts.
- 2. Blader naar een podcast en druk op <**Ophalen**> om deze te downloaden.

De podcast wordt automatisch afgespeeld in Windows Media Player.

# 5 Connectiviteit

Hier vindt u informatie over het overbrengen van gegevens van en naar het toestel via de draadloze Bluetoothfunctie of de pc-datakabel en het synchroniseren van het toestel met een computer met ActiveSync en over het instellen van gegevens- of netwerkverbindingen voor verbinding met internet of uw privénetwerk.

# De draadloze Bluetoothvoorziening gebruiken

U kunt verbinding maken met andere draadloze Bluetooth-apparaten binnen een afstand van 10 meter. Muren of andere obstakels tussen de apparaten kunnen de draadloze verbinding blokkeren of verzwakken.

# De draadloze Bluetooth-functie inschakelen

- 1. Druk in het startscherm op **<Start**> → **<Alle prog.**> → Instellingen → Verbindingen → Bluetooth → Algemeen.
- 2. Druk op <**Menu**> → **Bluetooth** inschakelen.
- Druk op <Menu> → Zichtbaarheid inschakelen om toe te staan dat andere apparaten uw toestel vinden en er verbinding mee maken.

# Een Bluetooth-apparaat opzoeken en koppelen

1. Druk in het startscherm op <**Start**> → <**Alle prog.**> → **Instellingen** → **Verbindingen** → **Bluetooth** → **Algemeen**. 2. Selecteer Nieuw app. toevoegen...

Uw toestel zoekt naar Bluetoothapparaten en geeft deze in een lijst weer.

- 3. Blader naar een apparaat en druk op <**Volgende**>.
- 4. Geef de Bluetooth-pincode in en druk op <**Volgende**>.

| Ø |  |
|---|--|
|   |  |

Als u uw toestel wilt koppelen aan een ander Bluetooth-apparaat, moeten beide apparaten dezelfde pincode gebruiken. Voor headsets of handsfree kits wordt mogelijk een vaste pincode gebruikt, zoals **0000**.

5. Druk op <Gereed>.

### Gegevens verzenden via de draadloze Bluetooth-functie

1. Zoek naar een bestand of item dat u wilt verzenden.

- 2. Druk op <Menu> → Verzenden → via Bluetooth of <Menu> → Contact verzenden → Overzenden.
- 3. Selecteer een apparaat in de lijst.

# Gegevens ontvangen via de draadloze Bluetooth-functie

- 1. Druk in het startscherm op **<Start**> → **<Alle prog.**> → **Instellingen** → **Verbindingen** → **Overzenden**.
- 2. Schakel het selectievakje naast Inkomende signalen ontvangen in.
- 3. Druk op <Gereed>.

# Een Bluetooth COM-poort instellen

Als u verbinding maakt met een Bluetooth-apparaat dat het seriële profiel ondersteunt, kunt u een Bluetooth COMpoort instellen.

#### Connectiviteit

- Druk in het startscherm op <Start> →
   <Alle prog.> → Instellingen →
   Verbindingen → Bluetooth →
   Algemeen.
- Druk op <Menu> → COM-poorten → <Menu> → Nieuwe uitgaande poort.
- 3. Selecteer de naam van een apparaat en druk op **<Selecteren**>.
- 4. Selecteer een COM-poort.
- Schakel het selectievakje naast
   Beveiligde verbinding in om een veilige verbinding tussen de apparaten tot stand te brengen.
- 6. Druk op <**Gereed**>.

# Verbinding maken via USB

# Een standaardactie instellen voor de USB-verbinding

U kunt als volgt instellen dat uw toestel een standaardactie uitvoert wanneer u het toestel op een computer aansluit met behulp van de gegevenskabel voor de pc:

- 1. Druk in het startscherm op **<Start**> → **<Alle prog.**> → **Instellingen** → **Verbindingen** → **USB**.
- 2. Stel de standaard-USB-modus in (ActiveSync of Massaopslag).
- 3. Druk op <Gereed>.

Zie "Uw toestel synchroniseren." voor het gebruik van ActiveSync.

# Bestanden overzetten naar een geheugenkaart

- 1. Plaats een geheugenkaart (zie de gids Aan de slag).
- Wijzig de USB-verbinding in Massaopslag. (Zie "Verbinding maken via USB." voor het gebruik van Massaopslag.)
- 3. Sluit het toestel op een computer aan met behulp van een pc-datakabel.
- Selecteer Map openen en bestanden weergeven als er op uw computer een pop-upvenster wordt geopend.
- 5. Zet bestanden over naar de geheugenkaart en omgekeerd.
- Wanneer het kopiëren is voltooid, koppelt u het toestel los van de computer.

# Uw toestel synchroniseren

Met ActiveSync kunt u het toestel synchroniseren met een computer en een back-up maken van gegevens en gegevens herstellen.

# ActiveSync installeren op de computer

Voordat u gegevens kunt synchroniseren, dient u ActiveSync te installeren vanaf de meegeleverde cd-rom of de website van Microsoft (http://www.microsoft.com).

ActiveSync op de computer installeren vanaf de meegeleverde cd-rom:

- 1. Plaats de cd-rom in de computer.
- 2. Volg de aanwijzingen op het scherm om de installatie te voltooien.

#### Connectiviteit

 Wanneer de installatie is voltooid, volgt u de aanwijzingen op het scherm van de wizard Instelling synchronisatie om het toestel en de computer met elkaar te verbinden en het delen van gegevens mogelijk te maken.

### Sluit het toestel met een pcdatakabel aan op de computer

- 1. Druk in het startscherm op **<Start**> → **<Alle prog.**> → **Instellingen** → **Verbindingen** → **USB**.
- Wijzig de USB-verbinding in ActiveSync en druk op <Gereed>.
- Sluit het ene uiteinde van de pcdatakabel aan op de multifunctionele aansluiting op het toestel en het andere uiteinde op de USB-poort van de computer.

# Gegevens synchroniseren

Wanneer u het toestel met een computer verbindt, begint ActiveSync normaliter automatisch met het synchroniseren van uw gegevens. U kunt de synchronisatie handmatig starten door op **Synchr.** te klikken. Klik op **Stoppen** om een synchronisatie te beëindigen.

U kunt bestanden ook handmatig zoeken en van het toestel naar een computer kopiëren en vice versa. Klik hiervoor op **Verkennen** in het Microsoft ActiveSyncvenster.

Sommige mappen en bestanden op uw toestel kunnen voor de pc verborgen blijven. Dit is afhankelijk van de eigenschappen van de map.

Raadpleeg de Help van ActiveSync voor informatie over het synchroniseren van gegevens.

# Een Exchange-server configureren

- 1. Druk in het startscherm op  $\langle$ **Start** $\rangle \rightarrow \langle$ **Alle prog.** $\rangle \rightarrow$ **ActiveSync**.
- Druk op <Menu> → Server configureren. Als u nog geen synchronisatie met een Exchangeserver hebt ingesteld, staat hier Serverbron toevoegen.
- 3. Geef uw e-mailadres in en druk op <**Volgende**>.
- Geef een gebruikersnaam, domeinadres en wachtwoord in.
- 5. Druk op <Volgende>.
- 6. Geef een serveradres in.
- Schakel het selectievakje naast Deze server vereist een versleutelde verbinding (SSL) in om een veilige verbinding tot stand te brengen.

- 8. Druk op <**Volgende**>.
- 9. Selecteer de gegevenstypen die u wilt synchroniseren.
- 10.Wanneer u klaar bent, drukt u op <**Voltooien**>.

# Het synchronisatieschema wijzigen

Als u uw gegevens regelmatig synchroniseert via een Exchange-server, kunt u instellingen opgeven voor zowel piek- als daluren.

De synchronisatieschema's wijzigen:

- 1. Druk op **<Menu>**  $\rightarrow$  **Schema**.
- 2. Stel de volgende opties in:
  - **Piektijden**: de frequentie instellen waarmee synchronisaties worden uitgevoerd tijdens piekuren

- Buiten piektijden: de frequentie instellen waarmee synchronisaties worden uitgevoerd tijdens daluren
- Gebruik deze instellingen tijdens het roamen: instellen dat de synchronisatieschema's moeten worden gevolgd, zelfs tijdens roaming
- Verz./ontv. wanneer ik op Verzenden klik: instellen dat er elke keer dat u e-mail verzendt of ontvangt moet worden gesynchroniseerd
- 3. Wanneer u klaar bent, drukt u op <Gereed>.

# Internetverbinding delen met een computer

U kunt uw toestel instellen als een draadloze modem voor een computer en internet gebruiken vanaf de computer.

- 1. Sluit het toestel op een computer aan met behulp van de pc-datakabel of met de draadloze Bluetooth-functie.
- 2. Druk in het startscherm op  $\langle$ **Start** $\rangle \rightarrow$ <Alle prog. $> \rightarrow$  Internet  $\rightarrow$  Gedeeld Internet.
- 3. Selecteer de pc-verbinding en het netwerkverbindingstype en druk op <Verbinden>.

Mals u verbinding met internet hebt via Internet Sharing, is ActiveSync uitgeschakeld.

# Verbinding maken met internet of met een privénetwerk

Hier vindt u informatie over het maken van verbinding met internet of uw netwerk, het samenstellen en overbrengen van gegevens en het tot stand brengen van netwerkverbindingen.

Zorg dat u, voordat u begint, over de volgende informatie beschikt:

- Van de provider van uw mobiele netwerk: informatie over het dataconnectiviteitsplan, telefoonnummer van de server, gebruikersnaam en wachtwoord.
- Van uw internetprovider of provider van draadloze services: telefoonnummer van de server of toegangspunt van de provider, gebruikersnaam en wachtwoord.

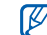

W toestel moet al zijn geconfigureerd met internettoegang. Als u problemen hebt met internettoegang, moet u de verbinding aanpassen. Als u niet zeker weet welke gegevens u moet invoeren, neemt u contact op met uw serviceprovider.

# Inbelverbindingen instellen

- 1. Druk in het startscherm op  $\langle$ **Start** $\rangle \rightarrow$ <Alle prog.>  $\rightarrow$  Instellingen  $\rightarrow$ Verbindingen → Inbellen.
- 2. Druk op <**Menu**> → **Toevoegen** om een nieuwe verbinding toe te voegen.
- 3. Stel de verbindingsgegevens in (zie "Inbellen" voor meer informatie ▶ paq. 68).
- 4. Wanneer u klaar bent, drukt u op <Gereed>.

# GPRS-verbindingen instellen

- 1. Druk in het startscherm op **<Start**> → **<Alle prog.**> → **Instellingen** → **Verbindingen** → **GPRS**.
- Druk op <Menu> → Toevoegen om een nieuwe verbinding toe te voegen.
- 3. Stel de verbindingsgegevens in (zie "GPRS" voor meer informatie
   ▶ pag. 68).
- 4. Wanneer u klaar bent, drukt u op <**Gereed**>.

# Proxyserververbindingen instellen

- Druk in het startscherm op <Start> →
   <Alle prog.> → Instellingen →
   Verbindingen → Proxy.
- Druk op <Menu> → Toevoegen om een nieuwe verbinding toe te voegen.

- 3. Stel de verbindingsgegevens in (zie "Proxy" voor meer informatie
  ▶ pag. 69).
- 4. Wanneer u klaar bent, drukt u op <**Gereed**>.

# VPN-serververbindingen instellen

- 1. Druk in het startscherm op **<Start**> → **<Alle prog.**> → **Instellingen** → **Verbindingen** → **VPN**.
- Druk op <Menu> → Toevoegen om een nieuwe verbinding toe te voegen.
- Stel de verbindingsgegevens in (zie "VPN" voor meer informatie ▶ pag. 70).
- 4. Wanneer u klaar bent, drukt u op <**Gereed**>.

**Andere toepassingen** 

Informatie over het gebruik van Spelletjes, Java, Wereldklok, Alarm, D-Day, Rekenmachine, Omrekentoepassing, Stopwatch en Smart Search.

# Spelletjes

Spelletjes spelen:

- 1. Druk in het startscherm op  $\langle$ Start $\rangle \rightarrow \langle$ Alle prog. $\rangle \rightarrow$  Spelletjes.
- 2. Kies een spelletje uit de lijst en volg de instructies op het scherm.

| $\bigtriangledown$ | Welke spelletjes beschikbaar zijn, is  |
|--------------------|----------------------------------------|
|                    | afhankelijk van uw provider of regio.  |
|                    | De bediening en opties voor spelletjes |
|                    | kunnen verschillen.                    |

# 📕 Java

Java is een map waarin gedownloade spelletjes en toepassingen worden opgeslagen.

# Toepassingen downloaden

- Druk in het startscherm op <Start> →
   <Alle prog.> → Spelletjes → Java →
   een toepassing.
- 2. Druk op **<Downloaden>**.

# Toepassingen starten

 Druk in het startscherm op <Start> →
 <Alle prog.> → Spelletjes → Java → een toepassing.  Druk op <**Menu**> om een lijst met verschillende opties en instellingen voor de toepassing te openen.

# Wereldklok

Met een wereldklok kunt u bijhouden hoe laat het is in een ander land.

# Een wereldklok maken

- 1. Druk in het startscherm op <**Start**> → <**Alle prog.**> → **Organizer** → **Wereldklok**.
- 2. Blader naar een wereldklok en druk op <**Menu**> → **Toewijzen**.
- 3. Blader naar links of naar rechts om een land en stad te selecteren.

Selecteer **Zomertijd** om de zomertijd in te stellen.

4. Wanneer u klaar bent, drukt u op <**Gereed**>.

# Een wereldklok toevoegen aan het display

U kunt klokken met twee verschillende tijdzones weergeven op het scherm.

Nadat u een wereldklok hebt gemaakt:

- 1. Druk in het startscherm op <Start>  $\rightarrow$  <Alle prog.>  $\rightarrow$  Organizer  $\rightarrow$  Wereldklok.
- 2. Blader naar de wereldklok die u wilt toevoegen.
- 3. Druk op <Menu> → Als startscherm instellen.

# Alarm

Informatie over het instellen en gebruiken van alarmen voor belangrijke gebeurtenissen.

# Een nieuw alarm instellen

- 1. Druk in het startscherm op <Start $> \rightarrow$ <Alle prog. $> \rightarrow$  Organizer  $\rightarrow$  Alarm.
- 2. Blader naar een lege alarmlocatie en druk op <**Wijzigen**>.
- 3. Stel het alarm in zoals u wenst.
- 4. Wanneer u klaar bent, drukt u op <**Gereed**>.

# Een alarm afzetten

Wanneer het alarm afgaat:

- Druk op **<OK**> om het alarm zonder sluimerstand af te zetten.
- Druk op <Negeren> om een alarm op de sluimerstand te zetten of druk op <Sluimeren> om het alarm gedurende de sluimertijd uit te schakelen.

# D-Day

Met D-Day kunt u berekenen over hoeveel dagen een gebeurtenis plaatsvindt of hoeveel dagen geleden een bepaalde gebeurtenis heeft plaatsgevonden Een dagenteller maken:

- Druk in het startscherm op <Start> →
   <Alle prog.> → Organizer →
   D-Day → <Nieuw>.
- 2. Geef de gegevens van de teller in de velden in.
- 3. Wanneer u klaar bent, drukt u op <**Gereed**>.

# Rekenmachine

- 1. Druk in het startscherm op <Start>  $\rightarrow$  <Alle prog.>  $\rightarrow$  Bureau-accessoires  $\rightarrow$  Rekenmachine.
- Gebruik de toetsen die overeenstemmen met het calculatorscherm om basisberekeningen uit te voeren.

# Omrekentoepassing

Met de Omrekentoepassing kunt u maatof munteenheden van de ene naar een andere eenheid omrekenen. Als u munteenheden wilt omrekenen, moet u eerst de basismunteenheid en de wisselkoers instellen.

# Munteenheden en wisselkoersen toevoegen

De waarde van de basismunteenheid is altijd 1. U moet de wisselkoers invoeren voor andere munteenheden zoals deze zich verhouden tegen één eenheid van de basismunteenheid. Wisselkoersen veranderen constant. U moet de huidige wisselkoers invoeren om een accurate omrekening te verkrijgen. Een basismunteenheid instellen:

- Druk in het startscherm op <Start> →
   Alle prog.> → Bureau-accessoires
   → Omrekentoepassing →
   Munteenheid.
- 2. Druk op <**Menu**> → **Koersen** weergeven.
- Blader naar links of rechts om een basismunteenheid te selecteren en druk op < Gereed >.

U voegt als volgt andere munteenheden en wisselkoersen toe:

- 1. Herhaal stap 1-2 hierboven.
- 2. Druk op <**Menu**> → **Koers** toevoegen.
- 3. Geef de naam van de nieuwe munteenheid en de wisselkoers in.
- 4. Druk op <**Gereed**>.

# Maateenheden omrekenen

- 1. Druk in het startscherm op **<Start>** → **<Alle prog.>** → **Bureau-accessoires** → **Omrekentoe...**.
- 2. Selecteer het type maateenheid.
- 3. Blader (indien nodig) naar links of rechts om de basiseenheid te wijzigen.
- 4. Blader omlaag en geef de basishoeveelheid in.
- Blader (indien nodig) naar links of rechts om de omrekeneenheid te wijzigen.

Het omrekenresultaat wordt op het toestel weergegeven.

# Stopwatch

- 1. Druk in het startscherm op **<Start>** → **<Alle prog.>** → **Bureau-accessoires** → **Stopwatch**.
- Druk op <**Starten**> om de stopwatch te starten.
- Druk op <**Opnemen**> om rondetijden vast te leggen.
- 4. Als u klaar bent, drukt u op <**Stoppen**>.
- 5. Druk op **<Op nul zetten>** om de vastgelegde tijden te wissen.

# Smart Search

Zoeken op het toestel:

- 1. Druk in het startscherm op **<Start>** → **<Alle prog.>** → **Bureau-accessoires** → **Smart Search**.
- Geef een deel van een bestands- of mapnaam in en druk op <Go>.
- U kunt uw zoekopdracht verfijnen door een gegevenstype te selecteren, door hoofdlettergevoelig te zoeken of door alleen naar hele woorden te zoeken.

Blader naar een item en druk op <**Open**> om het te openen.

7 Instellingen

Hier vindt u meer informatie over de instellingen van uw toestel. U kunt de instellingen van uw toestel als volgt wijzigen:

Druk in het startscherm op <Start>  $\rightarrow$  <Alle prog.>  $\rightarrow$  Instellingen.

| M |
|---|
|---|

Voor meer instellingsopties bladert u omlaag en selecteert u **Meer...** 

# Telefoon

Hier kunt u instellen hoe uw toestel omgaat met oproepen met identificatie, wachtrijen en andere instellingen voor bellen.

### Alle oproepen

• **Bandkeuze** - hiermee stelt u in of het toestel werkt op UMTS- of GSM- netwerken.

- Gesprekskosten bekijk de kosten van de gesprekken, als dit wordt ondersteund door uw SIM-kaart
- Gespreksopties

Beantwoorden met een willekeurige toets - hier stelt u in dat u een oproep beantwoordt door op een willekeurige toets te drukken (behalve [ ←] en [ ①])

**SIM-contacten weergeven** - hier stelt u in dat u contactkaarten wilt weergeven die zijn opgeslagen op de SIM-kaart

**Telefoonnummer** - hier kunt u uw telefoonnummer weergeven

**Voicemailnummer** - hier stelt u het voicemailnummer in dat is verstrekt door uw serviceprovider

### Servicecentrum SMS-berichten -

hier stelt u het SMS-servicenummer in dat is verstrekt door uw serviceprovider

Landnummer - hier stelt u uw landcode in

Netnummer - hier stelt u uw netnummer in

• Nummerweergave - hier stelt u in dat uw beller-id moet worden verzonden op basis van uw voorkeuren of netwerkinstellingen

Kanalen

Kanalen inschakelen - hier stelt u in dat u infoberichten wilt ontvangen

Kanaallijst ontvangen - hiermee stelt u in dat u een lijst wilt ontvangen met alle beschikbare kanalen voor infoberichten in het netwerk

**Taal** - hiermee stelt u de talen in waarin u infoberichten wilt ontvangen

- Vaste nummers hier stelt u in dat alleen oproepen naar een beperkte set telefoonnummers ziin toegestaan
- Netwerken

Huidia netwerk - hier kunt u het huidige netwerk weergeven

Netwerkselectie - hier stelt u in dat het toestel automatisch of handmatig een lijst met mobiele netwerken selecteert

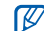

- Als u service wilt ontvangen van een ander netwerk, moet u een netwerk selecteren dat een roamingovereenkomst heeft met uw eigen netwerk.
- Gesloten aebruikersaroep hier stelt u in dat het toestel alleen gesprekken toelaat van en naar een geselecteerde groep gebruikers

### Spraakoproepen

- **Gesprek in wachtstand** hier stelt u in dat u melding krijgt van een inkomend gesprek als u al aan de telefoon bent
- **Oproep blokkeren** hiermee beperkt u inkomende of uitgaande oproepen

#### Ink.opr.blokkeren

- **Uit** hiermee schakelt u de blokkeerfunctie uit
- Tijdens roaming hier stelt u in dat er geen inkomende oproepen mogelijk zijn als u zich buiten uw eigen servicegebied bevindt
- Alle gesprekken hier stelt u in dat alle inkomende gesprekken worden geblokkeerd

### Uitg.opr.blokkeren

- **Uit** - hiermee schakelt u de blokkeerfunctie uit

- Intern. behalve naar huis hier stelt u in dat internationale gesprekken naar andere landen dan het thuisland, worden geblokkeerd
- Intern. gesprekken hier stelt u in dat alle oproepen naar het buitenland worden geblokkeerd
- Alle gesprekken hier stelt u in dat alle uitgaande gesprekken worden geblokkeerd
- **Oproep doorschakelen** hier kunt u oproepen doorschakelen naar een ander nummer

Altijd doorschakelen - hier stelt u in dat alle spraakoproepen worden doorgeschakeld

**Geen antwoord** - hiermee schakelt u de gesprekken door die u niet aanneemt

**Bezet** - hiermee worden oproepen doorgeschakeld als u in gesprek bent

**Niet beschikbaar** - hier stelt u in dat oproepen worden doorgeschakeld als het toestel is uitgeschakeld

**Gegevensoproepen** - hier stelt u in dat alle data-oproepen worden geblokkeerd

#### Video-oproepen

- **Uitgaand beeld** hier stelt u een afbeelding in om tijdens een videooproep te gebruiken
- **Opties mislukte oproep** hier stelt u in dat het toestel de video-oproep opnieuw moet proberen of een SMSbericht moet verzenden als een videooproep mislukt
- Oproepen blokkeren hiermee beperkt u inkomende of uitgaande oproepen

 Oproep doorsturen - hier kunt u oproepen doorschakelen naar een ander nummer

#### **Eigen nummers**

Sla uw telefoonnummer op op de SIMkaart. Het opgeslagen nummer heeft geen invloed op het daadwerkelijke abonneenummer van uw SIM-kaart.

# Geluiden

- **Beltoon** hier stelt u een beltoon in voor inkomende gesprekken
- Melding

**Herinneringen** - hier stelt u een toon in voor herinneringen

**Nieuw e-mailbericht** - hier stelt u een signaal in voor binnenkomende emailberichten **Nieuw SMS-bericht** - hier stelt u een signaal in voor binnenkomende SMS-berichten

**Nieuw spraakbericht** - hier stelt u een signaal in voor binnenkomende voicemailberichten

**Nieuw chatbericht** - hier stelt u een signaal in voor binnenkomende chatberichten

**Berichten SIM-werkset** - hier stelt u een signaal in voor binnenkomende SIM-toolkit-berichten

### Systeemgeluid

**Waarschuwing** - hier stelt u een signaal in voor uitroepen

Vraag - hier stelt u een signaal in voor vragen

**Waarschuwingen** - hier stelt u in dat het toestel een waarschuwingstoon laat horen (bijvoorbeeld wanneer de batterij bijna leeg is) • **Toetstoon** - hier stelt u een signaal in voor ingedrukte toetsen

# Display

#### Beginscherm

- Indeling beginscherm hier stelt u een indeling in voor het startscherm
- Recente programma's weergeven hier stelt u in dat het scherm met recent gebruikte programma's moet worden weergegeven als u op <Start> drukt
- Kleurenschema hier stelt u een kleurenschema in
- Achtergrondafbeelding hier stelt u een achtergrond in
- **Time-out** hier stelt u de periode in waarna het huidige scherm overschakelt naar het startscherm

#### Instellingen

#### Stijl startmenu

Hier kunt u de stijl van het startmenu wijzigen.

# Profielen

Hier kunt u het geluidsprofiel wijzigen (zie de gids Aan de slag).

# Instellingen toets op zijkant

Aan de toets op de zijkant kunt u een toepassing toewijzen. U kunt de toegewezen toepassing openen door de toets ingedrukt te houden vanuit het startscherm.

### Datum en tijd

U kunt de weergave en de werking van de datum en tijd aanpassen.

• Tijdzone - hier stelt u de tijdzone in

- **Datum** hier geeft u de huidige datum in
- Tijd hier geeft u de huidige tijd in
- **Tijdzone bijwerken** hiermee selecteert u een manier om de huidige tijd en datum bij te werken.

**Alleen handmatig** - de tijd en datum handmatig instellen.

**Eerst vragen** - u wordt gevraagd of u de tijd wilt bijwerken.

**Automatisch**: het toestel ontvangt de tijdgegevens van het netwerk en werkt de huidige tijd automatisch bij. Deze optie is alleen beschikbaar als deze door uw netwerk wordt ondersteund.

# Landinstellingen

• **Taal** - hier stelt u de taal in die op het display wordt weergegeven (voor alle menu's en toepassingen)

- Landinstellingen hier stelt u uw regio in
- Stijl korte datum hier stelt u een datumnotatie in
- Stijl lange datum hier stelt u een datumnotatie in
- **Tijdsnotatie** hier stelt u in hoe de tijd wordt weergegeven
- **Positief getal** hier stelt u in hoe positieve getallen moeten worden weergegeven
- **Negatief getal** hier stelt u in hoe negatieve getallen moeten worden weergegeven
- **Positieve valuta** hier stelt u in hoe positieve munteenheden moeten worden weergegeven
- **Negatieve valuta** hier stelt u in hoe negatieve munteenheden moeten worden weergegeven

# Verbindingen

U kunt de draadloze Bluetooth-functie of USB-verbinding beheren en een inbel-, GPRS-, proxy- of VPN-verbinding maken, zodat u verbinding kunt maken met internet of uw privénetwerk.

#### Draadloos beheer

Schakel de draadloze functies of draadloze Bluetooth-functie van het toestel in of uit.

#### Overzenden

Stel het toestel in voor het ontvangen van gegevens van andere Bluetoothapparaten.

#### Bluetooth

 Algemeen - hiermee beheert u de draadloze Bluetooth-functie (zie "De draadloze Bluetooth-voorziening gebruiken" ▶ pag. 46)

#### Instellingen

- **BPP** hiermee stelt u een standaard-Bluetooth-printer in
- **OBEX** hier wijzigt u de OBEXinstellingen voor verbindingen met FTP-servers
- **Mijn informatie** hier kunt u de naam en het adres van uw toestel controleren

#### USB

Hier bepaalt u wat er gebeurt als u het toestel aansluit op een computer.

#### Inbellen

Als u een inbelverbinding wilt instellen, drukt u op  $\langle$ **Menu** $\rangle \rightarrow$  **Toevoegen** om de volgende opties weer te geven:

• **Beschrijving** - hier stelt u een naam in voor de inbelverbinding

- Maakt verbinding met hier stelt u een netwerktype in voor gebruik bij internetverbindingen
- **Telefoonnummer** hier geeft u uw telefoonnummer in
- **Gebruikersnaam** hier stelt u een gebruikersnaam in
- Wachtwoord hier stelt u een wachtwoord in voor de inbelverbinding
- **Domein** hier geeft u de domeinnaam in

### GPRS

Als u een GPRS-verbinding wilt instellen, drukt u op  $\langle$  **Menu** $\rangle \rightarrow$  **Toevoegen** om de volgende opties weer te geven:

- **Beschrijving** hier stelt u een naam in voor de GPRS-verbinding
- Maakt verbinding met hier stelt u een netwerktype in voor gebruik bij internetverbindingen

- **Toegangspunt** hier stelt u de naam van een toegangspunt in
- **Gebruikersnaam** hier stelt u een gebruikersnaam in
- Wachtwoord hier stelt u een wachtwoord in voor de GPRSverbinding
- Verificatietype hier stelt u een verificatietype in
- **Primaire DNS** hier stelt u het primaire DNS-adres (Domain Name Server) in
- Secundaire DNS hier stelt u het secundaire DNS-adres (Domain Name Server) in
- **IP-adres** hier geeft u het gateway-IP-adres in dat is verstrekt door uw serviceprovider

# Proxy

Als u een proxyverbinding wilt instellen, drukt u op <**Menu** $> \rightarrow$  **Toevoegen** om de volgende opties weer te geven:

- **Beschrijving** hier stelt u een naam in voor de proxyverbinding
- Maakt verbinding vanaf hier stelt u een netwerktype in waar vanuit verbinding wordt gemaakt
- Maakt verbinding met hier stelt u een netwerktype in voor gebruik bij internetverbindingen
- Proxy (naam:poort) hier stelt u de naam en het poortnummer van een proxyserver in
- **Type** hier stelt u een netwerktype in voor gebruik bij verbindingen met de proxyserver
- Gebruikersnaam hier stelt u een gebruikersnaam in
### Instellingen

 Wachtwoord - hier stelt u een wachtwoord in voor de proxyverbinding

### VPN

Als u een VPN-verbinding wilt instellen, drukt u op  $\langle$ **Menu** $\rangle \rightarrow$  **Toevoegen** om de volgende opties weer te geven:

- **Beschrijving** hier stelt u een naam in voor de VPN-verbinding
- **VPN-type** hier stelt u een VPN-type in
- **Server** hier stelt u de naam van de VPN-server in
- Maakt verbinding vanaf hier stelt u een netwerktype in waar vanuit verbinding wordt gemaakt
- Maakt verbinding met hier stelt u een netwerktype in voor gebruik bij internetverbindingen

- Gebruikersnaam hier stelt u een gebruikersnaam in
- Wachtwoord hier stelt u een wachtwoord in voor de VPN-verbinding
- **Domein** hier stelt u een domeinnaam in
- **IPSec-verificatie** hier stelt u het type verificatie in als u het VPN-type instelt op **IPSec/L2TP**
- IPSec Vooraf gedeelde sleutel hier stelt u een vooraf gedeelde sleutel in als u Vooraf gedeelde sleutel instelt

### Operatorinstellingen

Kruis de serviceprovider aan van de SIMkaart die u gebruikt.

### Aanmelden bij domein

Registreer nieuwe domeinnamen voor uw bedrijfsactiviteiten.

### Beveiliging

Hier stelt u beveiligingscodes in en beheert u beveiligingscertificaten of beveiligingsmodules.

- Apparaatblokkering hier stelt u een blokkeercode in voor het toestel
- SIM-blokkering inschakelen hier stelt u het toestel in om alleen uw SIMkaart te gebruiken; als de SIMblokkering is ingeschakeld, kunt u geen andere SIM-kaart gebruiken op het toestel
- **SIM-pincode inschakelen** hier stelt u in dat het toestel telkens wanneer u het aanzet om een pincode vraagt
- **Pincode 2 wijzigen** hier wijzigt u de PIN2-code

- **Certificaten** hier kunt u beveiligingscertificaten weergeven. Deze certificaten helpen uw persoonlijke gegevens te beveiligen en te voorkomen dat u last krijgt van virussen en andere schadelijke software
- Blokk.wachtwoord wijzigen hier wijzigt u een blokkeerwachtwoord
- Resetwachtwoord wijzigen hier wijzigt u een resetwachtwoord
- **Op nul zetten** hier zet u de instellingen terug op de fabrieksinstellingen

### E-mail instellen

Hier kunt u een nieuwe e-mailaccount aanmaken.

### Berichtticker

Hier kunt u instellen dat er een ticker voor nieuwe berichten moet worden weergegeven. Als u een nieuw bericht hebt, wordt het bericht weergegeven met de geselecteerde afbeelding op het scherm.

### Verzendopties voor SMS

Hier kunt u de instellingen voor het verzenden van SMS-berichten wijzigen.

### Beheerde programma's

Geeft informatie over de geschiedenis van geïnstalleerde programma's.

### Programma's verwijderen

Hier kunt u programma's verwijderen die u op het toestel hebt geïnstalleerd. Blader naar een programma en druk op <**Menu**> → **Annuleren**.

### Energiebeheer

- **Batterij** hier kunt u de resterende batterijcapaciteit zien
- **Tijd displayverlichting** hier stelt u in hoe lang het duurt voor de verlichting wordt gedimd
- **Tijd weergeven** hier stelt u in hoe lang het duurt voor het scherm wordt gedimd
- Helderheid display hier kunt u de helderheid van het scherm wijzigen

- **Tijd toetsverlichting** hier stelt u in hoe lang het duurt voordat de toetsverlichting wordt gedimd
- Lichtsensor hier stelt u in dat het toestel de lichtsensor gebruikt om het gebruik van de displayverlichting te bepalen
- Toetsverlichting aan hier stelt u de toetsverlichting in zodat deze altijd aan is (Altijd) of stelt u de periode voor de toetsenbordverlichting in (Aangepast) met de volgende opties
- **Begintijd** hier stelt u de begintijd voor de toetsverlichting in
- **Eindtijd** hier stelt u de eindtijd voor de toetsverlichting in

### Informatie over eigenaar

Stel uw contactgegevens in.

### Geheugeninformatie

Bekijk informatie over de hoeveelheid geheugen die momenteel gebruikt is op het toestel en een geheugenkaart. Als u een geheugenkaart wilt formatteren, drukt u op  $\langle$ **Menu** $\rangle \rightarrow$  **Geheugenkaart formatteren**.

### Apparaatnaam

Stel de naam van het toestel in.

### Toegankelijkheid

- Lettertype van systeem hier kunt u de grootte van de tekst op het scherm instellen
- Toetsenbordinterval hier stelt u de vertraging in voor het indrukken van een toets bij het invoeren van tekst

- **Time-out bij bevestiging** hier kunt u de time-out instellen voor een nietbevestigde actie.
- Volume inkomende oproep hier stelt u het volume in voor de waarschuwingstoon tijdens een oproep

### Info

Hier kunt u de informatie over uw toestel bekijken.

### Foutrapportage

De functie Foutrapportage geeft informatie over fouten in het programma die kunnen leiden tot het vastlopen van het systeem.

### Klantenfeedback

Stel uw toestel in zodat het feedback verzendt over hoe u Windows Mobileproducten gebruikt. Met behulp van deze feedback worden trends en gebruikspatronen vastgesteld om toekomstige versies van producten nog verder te kunnen verbeteren.

### Windows Update

Stel uw toestel in voor het downloaden van belangrijke updates en beveiligingsupdates van de Microsoftwebsite. Microsoft biedt updates voor het Windows-besturingssysteem en op Windows gebaseerde hardware, zodat uw toestel over de recentste software beschikt en is beschermd tegen bekende beveiligingsproblemen. **B Problemen oplossen** 

Als u problemen ondervindt met uw toestel, kunt u proberen de problemen op te lossen met behulp van de volgende procedures, voordat u contact opneemt met de klantenservice.

### Contact opnemen met een service center

Als u hebt geprobeerd een oplossing te vinden met behulp van deze suggesties, maar nog steeds problemen ondervindt, kunt u contact opnemen met uw plaatselijke dealer of de klantenservice van Samsung nadat u de volgende gegevens hebt genoteerd:

- Modelnummer(s) van het toestel
- Serienummer(s) van het toestel
- Een duidelijke beschrijving van het probleem

Als u contact opneemt met Samsung, moet u gebruikmaken van de telefoonnummers, internetadressen en postadressen voor uw eigen regio.

### Als u uw toestel aan zet, kunnen de volgende meldingen worden weergegeven:

| Melding  | Probeer het volgende<br>om het probleem op te<br>lossen:           |
|----------|--------------------------------------------------------------------|
| SIM-fout | Controleer of de SIM-<br>kaart op de juiste wijze is<br>geplaatst. |

| Melding                 | Probeer het volgende<br>om het probleem op te<br>lossen:                                                                                                    |
|-------------------------|----------------------------------------------------------------------------------------------------|
| SIM-pincode<br>invoeren | Wanneer u het toestel<br>voor de eerste keer<br>gebruikt of wanneer de<br>functie voor verplichte<br>invoering van een pincode<br>is ingeschakeld, moet u de<br>pincode invoeren die bij<br>de SIM-kaart is verstrekt.<br>Druk in het startscherm<br>op $<$ Start $> \rightarrow <$ Alle<br>prog. $> \rightarrow$ Instellingen $\rightarrow$<br>Beveiliging $\rightarrow$ SIM-<br>pincode uitschakelen. |

| Melding             | Probeer het volgende<br>om het probleem op te<br>lossen:                                                                                                    |
|---------------------|----------------------------------------------------------------------------------------------------|
| PUK-code<br>vereist | Uw SIM-kaart is<br>geblokkeerd. Dit is<br>meestal het gevolg van<br>het meerdere keren<br>onjuist ingeven van uw<br>pincode. U moet de PUK-<br>code ingeven die u van uw<br>provider hebt gekregen. |

### Uw toestel geeft geen signaal weer (geen staafjes naast het netwerkpictogram)

 Als u het toestel net hebt ingeschakeld, wacht u ongeveer 2 minuten totdat het toestel het netwerk heeft gevonden en een signaal heeft ontvangen.

- Mogelijk kunt u geen signaal ontvangen als u zich in een tunnel of lift bevindt. Ga naar een nietafgesloten ruimte.
- U bevindt zich mogelijk net tussen twee servicegebieden. Zodra u zich in een servicegebied begeeft, hoort u een signaal te ontvangen.

### U bent de beveiligingscode, de PINcode of de PUK-code vergeten

Als u deze of een andere code bent vergeten, neemt u contact op met de verkoper of uw provider.

### U ziet witte lijnen op uw display

Het display vertoont mogelijk witte lijnen als u het toestel aan zet nadat u dit lange tijd niet hebt gebruikt of als u de batterij verwijdert zonder het toestel uit te schakelen. Het display wordt na korte tijd weer normaal.

### U heeft een telefoonnummer ingegeven, maar het nummer wordt niet gebeld

- Vergeet niet op [-] te drukken.
- Controleer of u via het juiste mobiele netwerk belt.
- Controleer of u dit type oproepen niet hebt geblokkeerd.

### U selecteert een contactpersoon om deze te bellen, maar het nummer wordt niet gebeld

- Controleer of het juiste nummer is opgeslagen in de contactgegevens.
- Geef het nummer zo nodig opnieuw in en sla het op.

### Een andere beller hoort u niet praten

• Controleer of u de ingebouwde microfoon niet blokkeert.

### **Problemen oplossen**

- Breng de ingebouwde microfoon dichter bij uw mond.
- Als u een headset gebruikt, controleert u of deze goed is aangesloten.

### De geluidskwaliteit van een oproep is slecht

- Controleer of u de interne antenne boven op het toestel niet blokkeert.
- Als u zich op een plek bevindt waar het signaal zwak is, valt het gesprek mogelijk weg. Ga naar een andere plek en probeer het opnieuw.

### De batterij wordt niet goed opgeladen of het toestel wordt soms automatisch uitgeschakeld tijdens het opladen

 Ontkoppel het toestel van de oplader, verwijder de batterij en plaats deze weer terug, en probeer het toestel opnieuw op te laden.

- De batterijpolen zijn mogelijk vuil. Veeg de beide goudkleurige polen schoon met een schone, zachte doek en probeer de batterij opnieuw op te laden.
- Als de batterij niet meer geheel kan worden opgeladen, geeft u de batterij op de juiste manier af en plaatst u een nieuwe batterij.

### Het toestel voelt heet aan

Wanneer u verschillende toepassingen tegelijk gebruikt, heeft het toestel meer energie nodig en kan het warm worden. Dit is normaal en heeft geen nadelige invloed op de levensduur of prestaties van het toestel.

### Het toestel kan geen verbinding maken met internet.

• Controleer of u de juiste instellingen hebt opgegeven voor uw internetprovider.

- Controleer of u de draadloze verbinding met uw internetprovider hebt ingeschakeld en of het signaal niet wordt geblokkeerd.
- Controleer of u de juiste gebruikersnaam en het juiste wachtwoord hebt ingevoerd.

### U kunt geen andere Bluetoothtelefoons vinden en uw telefoon niet aan andere Bluetooth-apparaten koppelen.

- Controleer of de draadloze Bluetoothfunctie op beide apparaten is ingeschakeld.
- Controleer of de afstand tussen de apparaten niet meer dan 10 meter bedraagt en of er geen muren of andere obstakels tussen de apparaten staan.

- Controleer of beide apparaten zijn geconfigureerd om zichtbaar te zijn voor andere apparaten.
- Controleer of beide apparaten wel compatibel zijn met de draadloze Bluetooth-technologie.
- Controleer of op beide apparaten de juiste pincode is ingevoerd.

### U kunt geen muziek luisteren via een externe Bluetooth-headset.

- Controleer of het toestel met de headset is verbonden.
- Controleer of de indeling van de muziek die u probeert te beluisteren door de headset wordt ondersteund.
- Controleer of de afstand tussen de headset en het toestel niet meer dan 10 meter bedraagt en of er geen muren of andere obstakels tussen de apparaten staan.

9 MICROSOFT-softwarelicentiebepalingen voor Windows Mobile 6

Deze licentiebepalingen vormen een overeenkomst tussen u en Samsung Electronics Inc. ("het Bedrijf"). Lees deze bepalingen aandachtig door. Ze zijn van toepassing op de software op dit toestel, met inbegrip van afzonderlijke media waarop u de software hebt ontvangen.

Dit toestel bevat software die aan het Bedrijf in licentie is gegeven door Microsoft Corporation of haar dochterondernemingen.

De bepalingen zijn tevens van toepassing op

• updates,

kapittel

- aanvullingen,
- op internet gebaseerde services en
- ondersteuningsdiensten

voor deze software, tenzij bij deze onderdelen andere bepalingen zijn meegeleverd. In dat geval gelden de meegeleverde bepalingen.

Zoals hierna wordt beschreven, dient het gebruik van bepaalde functies bovendien als uw toestemming voor het doorgeven van bepaalde computergegevens voor op internet gebaseerde services.

Door het gebruik van de software, inclusief het gebruik op dit toestel, gaat u akkoord met deze bepalingen. Als u niet akkoord gaat met de bepalingen, dient u dit toestel noch de software te gebruiken. Neem in dat geval contact op met het Bedrijf voor informatie over het retourneringsbeleid inzake terugbetaling of tegoeden. **WAARSCHUWING**: als de software spraakgestuurde technologieën bevat, is de aandacht van de gebruiker vereist voor het gebruik van deze software. Als uw aandacht tijdens het besturen van een voertuig wordt afgeleid, kan dit leiden tot een ongeluk of andere ernstige gevolgen hebben.

Zelfs incidentele of kortstondige onoplettendheid kan gevaarlijk zijn als uw aandacht op een kritiek moment wordt afgeleid van het rijden. Het Bedrijf en Microsoft Corporation geven geen verklaringen of garanties van welke aard dan ook dat het gebruik van deze software tijdens het rijden of anderszins besturen van een motorvoertuig legaal, veilig of op welke manier dan ook aanbevolen of bedoeld is. Als u akkoord gaat met deze licentiebepalingen, hebt u de onderstaande rechten.

### 1. GEBRUIKSRECHTEN.

U mag de software gebruiken op het toestel waarbij u de software hebt verkregen.

### 2. AANVULLENDE LICENTIEVEREISTEN EN/OF -RECHTEN.

 a. Specifiek gebruik. Het Bedrijf heeft dit toestel voor specifiek gebruik ontworpen. U mag de software alleen aanwenden voor dit gebruik.

### b. Meegeleverde programma's van Microsoft en aanvullende licentievereisten. Met

uitzondering van hetgeen hieronder is beschreven, zijn deze licentiebepalingen van toepassing op alle programma's van Microsoft die zijn opgenomen in de software. Als de bij deze programma's geleverde licentiebepalingen u andere rechten verlenen die niet expliciet strijdig zijn met deze licentiebepalingen, hebt u ook deze rechten.

 Deze overeenkomst verleent u geen enkele rechten met betrekking tot de evaluatieversies van Windows Mobile Device Center, Microsoft ActiveSync of Microsoft Outlook 2007, die zijn onderworpen aan de daarmee vergezeld gaande licenties. c. Spraakherkenning. Als in de software onderdelen voor spraakherkenning zijn opgenomen, dient u te begrijpen dat spraakherkenning een statistisch proces is en dat herkenningsfouten hieraan inherent zijn. Het bedrijf noch Microsoft of hun leveranciers zijn aansprakelijk voor enige schade die voortkomt uit fouten in het spraakherkenningsproces.

### d. Telefoonfunctionaliteit. Als de apparaatsoftware telefoonfunctionaliteit bevat, werken alle of bepaalde delen van de apparaatsoftware mogelijk niet als u geen account hebt bij een draadloze telecomprovider ("Mobiele provider") of als het netwerk van de Mobiele provider

### 3. REIKWIJDTE VAN DE LICENTIE. De

software wordt in licentie gegeven en niet verkocht. Deze overeenkomst verleent u slechts bepaalde rechten om de software te gebruiken. Het Bedriif en Microsoft behouden alle overige rechten. Tenzij toepasselijke wetgeving u ondanks deze beperking meer rechten verleent, mag u de software alleen gebruiken zoals expliciet toegestaan in deze overeenkomst. U moet zich houden aan eventuele technische beperkingen in de software waardoor u deze alleen op bepaalde manieren kunt gebruiken. Het is niet toegestaan:

- de technische beperkingen in de software te omzeilen;
- de software te onderwerpen aan reverse-engineering, te decompileren of disassembleren;

- meer kopieën te maken van de software dan is vermeld in deze overeenkomst;
- de software te publiceren zodat anderen deze kunnen kopiëren;
- de software te verhuren, in lease te geven, uit te lenen of
- de software te gebruiken voor commerciële hostingdiensten.

Met uitzondering van hetgeen expliciet in deze overeenkomst is vermeld, geven de rechten die u zijn verleend voor het gebruik van de software op dit toestel u niet het recht om patenten of andere intellectuele eigendom van Microsoft te implementeren in software of apparaten die toegang hebben tot dit toestel. U mag technologieën voor externe toegang in de software, zoals Remote Desktop Mobile, gebruiken om de software extern vanaf een computer of server te gebruiken. U bent verantwoordelijk voor het verkrijgen van licenties die vereist zijn om de protocollen te gebruiken die nodig zijn voor toegang tot andere software.

### 4. **OP INTERNET GEBASEERDE SERVICES.** Microsoft levert op internet gebaseerde services bij de software. Microsoft mag deze services op elk gewenst moment wijzigen of annuleren.

### a. Toestemming voor op internet gebaseerde services. De

hieronder beschreven softwarefuncties maken via internet verbinding met computersystemen van Microsoft of de serviceprovider. In sommige gevallen ontvangt u geen afzonderlijke melding wanneer deze functies verbinding maken. U kunt een aantal van deze functies uitschakelen of ze niet gebruiken. Ga naar http://go.microsoft.com/ fwlink/?LinkId=81931 voor meer informatie over deze functies.

Door deze functies te gebruiken, gaat u akkoord met het verzenden van deze gegevens. Microsoft gebruikt deze gegevens niet om u te identificeren of om contact met u op te nemen.

Apparaatgegevens. Voor de volgende functies worden internetprotocollen gebruikt die apparaatgegevens naar de juiste systemen verzenden, zoals uw IP-adres, het type besturingssysteem, de browser, de naam en versie van de software die u gebruikt en de taalcode van het toestel waarop u de software hebt geïnstalleerd. Microsoft gebruikt deze gegevens om de op internet gebaseerde services voor u beschikbaar te maken.

- Windows Mobile Updatefunctie. De Windows Mobile Update-functie biedt u de mogelijkheid om software-updates te downloaden en op het toestel te installeren zodra deze beschikbaar zijn. U kunt deze functie uitschakelen. Het Bedrijf en/of uw Mobiele provider ondersteunen deze functie of een update voor het toestel mogelijk niet.
- Windows Media Digital Rights Management. Eigenaren van inhoud gebruiken de WMDRMtechnologie (Windows Media Digital Rights Management) om hun intellectuele eigendommen, waaronder auteursrechten, te beschermen.

Deze software en software van derden maken gebruik van WMDRM voor het afspelen en kopiëren van met WMDRM beschermde inhoud. Als de inhoud niet door de software wordt beschermd, kunnen eigenaren Microsoft vragen de mogelijkheid van de software om WMDRM te gebruiken voor het afspelen of kopiëren van beschermde inhoud in te trekken. Deze intrekking heeft geen gevolgen voor andere inhoud. Wanneer u licenties downloadt voor beschermde inhoud, gaat u ermee akkoord dat Microsoft een lijst met intrekkingen aan de licenties kan toevoegen. Eigenaren van inhoud kunnen van u eisen dat u WMDRM bijwerkt om toegang te krijgen tot hun inhoud

Software van Microsoft die WMDRM bevat, vraagt vóór het bijwerken om toestemming hiervoor. Als u geen toestemming geeft voor het bijwerken van de software, krijgt u geen toegang tot software waarvoor de bijgewerkte software vereist is.

 b. Misbruik van op internet gebaseerde services. U mag deze services op geen enkele manier zodanig gebruiken dat u hieraan schade toebrengt of dat de beschikbaarheid van deze services voor anderen in het gedrang komt. U mag de services niet gebruiken om uzelf op wat voor manier dan ook onbevoegd toegang te verschaffen tot services, gegevens, accounts of netwerken.

### 5. **KENNISGEVING MET BETREKKING TOT DE MPEG-4 VISUELE STANDAARD.** In de SOFTWARE kan MPEG-4 visuele decoderingstechnologie zijn opgenomen. Deze technologie is een indeling voor de compressie van videogegevens. Voor MPEG LA, L.L.C. is de volgende kennisgeving vereist:

HET IS NIET TOEGESTAAN DIT PRODUCT OP ENIGE WIJZE TE GEBRUIKEN DIE VOLDOET AAN DE VISUELE STANDAARD VOOR MPEG-4, TENZIJ DIT GEBRUIK RECHTSTREEKS VERBAND HOUDT MET (A) GEGEVENS OF INFORMATIE (i) GEGENEREERD DOOR EN KOSTELOOS VERKREGEN VAN EEN CONSUMENT DIE DAARBIJ NIET AAN ZAKELIJKE ACTIVITEITEN DEELNAM, EN (ii) DIE UITSLUITEND VOOR PERSOONLIJK GEBRUIK BESTEMD ZIJN; EN (B) ANDERE GEBRUIKSWIJZEN DIE SPECIFIEK EN

### AFZONDERLIJK IN LICENTIE ZIJN GEGEVEN DOOR MPEG LA, L.L.C.

Als u vragen hebt over de MPEG-4 visuele standaard, neemt u contact op met MPEG LA,L.L.C., 250 Steele Street, Suite 300, Denver, CO 80206, Verenigde Staten; http:// www.mpegla.com.

### DIGITALE CERTIFICATEN. De software maakt gebruik van digitale certificaten in de X.509-indeling. Deze digitale certificaten worden gebruikt voor verificatie.

### 7. CONNECTIVITEITSSOFTWARE. Bij

uw toestel wordt mogelijk de software Windows Mobile Device Center of Microsoft ActiveSync geleverd. Indien deze software is meegeleverd, mag u deze installeren en gebruiken in overeenstemming met de meegeleverde licentiebepalingen. Indien geen licentiebepalingen zijn meegeleverd, mag u slechts één (1) exemplaar van de software installeren en gebruiken op één computer.

8. **NETWERKTOEGANG.** Als u gebruikmaakt van een netwerk, bijvoorbeeld het netwerk van uw werkgever, kan de netwerkbeheerder functies of functionaliteit op het toestel beperken.

### 9. **PRODUCTONDERSTEUNING.** Neem contact op met het Bedrijf voor informatie over ondersteuningsopties. Gebruik daarbij het bij het toestel geleverde ondersteuningsnummer.

### 10. **KOPPELINGEN NAAR WEBSITES VAN DERDEN.** Als de software koppelingen bevat naar websites van derden, worden deze koppelingen alleen aangeboden voor uw gemak en de aanwezigheid van een koppeling betekent niet dat deze website wordt goedgekeurd door Microsoft.

- RESERVEKOPIE. U mag één reservekopie maken van de software. U mag deze reservekopie alleen gebruiken om de software opnieuw op het toestel te installeren.
- 12. LICENTIEBEWIJS. Als u de software hebt verkregen op het toestel, op een schijf of op een ander medium, geeft een authentiek certificaat van echtheid met een authentiek exemplaar van de software aan dat het gelicentieerde software betreft. Het certificaat is alleen geldig als dit zich op het toestel of op of in de verpakking van het Bedrijf bevindt. Een apart ontvangen certificaat is niet geldig. U moet het certificaat op het toestel of de verpakking laten zitten als bewijs dat u een geldige licentie voor de software hebt. Ga naar http://www.howtotell.com om te zien hoe u authentieke software van Microsoft kunt herkennen.

### 13. OVERDRAGEN AAN DERDEN.

U mag de software alleen rechtstreeks aan derden overdragen indien vergezeld van het toestel, het certificaat van echtheid en deze licentiebepalingen. Voorafgaand aan de overdracht moet deze partij akkoord gaan met het feit dat deze licentiebepalingen gelden voor de overdracht en het gebruik van de software. U mag zelf geen exemplaren van de software behouden, ook niet de reservekopie.

14.**NIET FOUTTOLERANT.** De software is niet fouttolerant. Het Bedrijf heeft de software op het toestel geïnstalleerd en is verantwoordelijk voor het functioneren van de software op het toestel. 15.**BEPERKT GEBRUIK.** De Microsoftsoftware is bedoeld voor systemen die geen foutloze werking vereisen. U mag de Microsoft-software niet gebruiken op een toestel of systeem waarbij een defect in de software zou leiden tot een te voorzien risico van letsel of overlijden van personen. Onder deze systemen worden onder andere nucleaire installaties, vliegtuignavigatie- of communicatiesystemen en luchtverkeersbegeleidingssystemen verstaan.

### 16.GEEN GARANTIES VOOR DE

**SOFTWARE.** De software wordt in de huidige staat geleverd. U bent verantwoordelijk voor alle risico's die voortvloeien uit het gebruik van de software. Microsoft wijst alle expliciete garanties of voorwaarden van de hand. Enige garanties die u hebt ontvangen met betrekking tot het toestel of de software zijn niet afkomstig van en niet bindend voor Microsoft of haar dochterondernemingen. Voor zover is toegestaan door de lokale wetgeving wijzen het Bedrijf en Microsoft impliciete garanties van verkoopbaarheid, geschiktheid voor een bepaald doel en navolging van rechten van derden van de hand.

### 17.BEPERKING VAN AANSPRAKELIJKHEID. U kunt bij

Microsoft en haar

dochterondernemingen alleen directe schade verhalen tot een bedrag van vijftig Amerikaanse dollar (USD 50) of het equivalente bedrag in uw lokale valuta. U kunt geen andere schade verhalen, met inbegrip van gevolgschade, schade door winstderving, speciale, indirecte of incidentele schade. Deze beperking geldt voor:

- alles met betrekking tot de software, services, inhoud (inclusief code) van internetsites van derden of programma's van derden en
- claims voor tekortkomingen in de nakoming van de overeenkomst, garantie of voorwaarden, strikte aansprakelijkheid, nalatigheid of andere onrechtmatige daad voor zover dit is toegestaan op grond van toepasselijk recht

De beperking geldt zelfs als Microsoft op de hoogte was of op de hoogte had moeten zijn van de mogelijkheid van dergelijke schade. Het is mogelijk dat de bovengenoemde beperking niet voor u geldt omdat in uw land de uitsluiting of beperking van incidentele schade, gevolgschade of andere schade niet is toegestaan.

### 18. EXPORTBEPERKINGEN. Op de

software is de Amerikaanse exportwetgeving van toepassing. U moet u houden aan alle nationale en internationale exportwetten en regels die van toepassing zijn op de software. Bij deze wetten zijn tevens inbegrepen beperkingen op bestemmingen, eindgebruikers en eindgebruik. Zie www.microsoft.com/ exporting voor meer informatie.

### Index

ActiveSync Exchange-server, 51 installeren, 49 schema, 51 synchroniseren, 50 Adobe Flash Lite zie media alarm afzetten, 57 instellen, 57 Belangrijke datum, 57 Berichten bekijken, 18 e-mail, 17 MMS, 15 tekst, 15

beveiliging, 71 Bluetooth activeren, 46 COM-poort, 47 gegevens ontvangen, 47 gegevens verzenden, 47 koppelen aan andere apparaten, 46 camcorder, 27 camera, 26 certificaat, 71 ClearVue PDF, 38 contacten afbeeldingen of beltonen toewijzen, 34

### Index

contactkaarten kopiëren, 33 contactpersonen op SIM-kaart maken, 32 contactpersonen zoeken, 33 Outlook-contactpersonen maken, 32 snelkiesnummers toewijzen, 33 datum en tijd, 66

display, 65

draadloos beheer, 67

Exchange-server zie ActiveSync

File Manager, 39

geluiden, 64

Inhoudbeheer zie media

Java, 55

Kalender alarm voor item afzetten, 35 items maken, 34 weergave wijzigen, 35

klok

alarm afzetten, 57 alarm instellen, 57 wereldklok wijzigen, 56

### media

bestanden openen in Inhoudbeheer, 28 Flash-bestanden afspelen, 30 mediabestanden afspelen, 24 spraaknotities afspelen, 31 spraaknotities opnemen, 31 videobestanden afspelen, 30 Messenger chatten, 42 instellen en aanmelden, 42

Office Mobile Excel-werkmappen, 35 OneNote, 38 PowerPoint-diavoorstellingen, 37 Word-documenten, 36

omrekenen maten omrekenen, 59 valuta omrekenen, 59 valuta's toevoegen, 58 wisselkoers instellen, 58

oproepen bekijken van gemiste, 13 belgeschiedenis, 13 blokkeren, 14

doorschakelen, 14 internationaal nummer, 12 podcasts, 44 rekenmachine, 58 RSS-lezer, 43 smartsearch, 60 spelletjes, 55 spraaknotities zie media stopwatch, 60 taal, 66 taken instellen, 39 markeren als voltooid, 39

### Index

videospeler zie media

Windows Live, 41

Windows Media

afspeellijsten maken, 25 bestanden afspelen, 24 bestanden toevoegen aan mediabibliotheek, 24

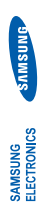

# Conformiteitsverklaring (R&TTE-richtlijn)

W(j)

## Samsung Electronics

verklaren onder onze eigen verantwoordelijkheid dat het product

# Mobiele GSM-telefoon : SGH-i200

waarop deze verklaring van toepassing is, voldoet aan de volgende standaarden en/of andere normatieve documenten.

| Veiligheid | EN 60950-1:2001+A11:2004       |
|------------|--------------------------------|
| EMC        | EN 301 489-01 v1.5.1 (11-2004) |
|            | EN 301 489-07 v1.2.1 (08-2002) |
|            | EN 301 489-17 v1.2.1 (08-2002) |
|            | EN 301 489-24 v1.2.1 (11-2002) |
| SAR        | EN 50360 : 2001                |
|            | EN 62209-1 : 2006              |
| Radio      | EN 301 511 v9.0.2 (03-2003)    |
|            | EN 300 328 v1.7.1 (10-2006)    |
|            | EN 301 908-1 v2.2.1 (10-2003)  |
|            | EN 301 908-2 v2 2 1 (10-2003)  |

Hierbij verklaren we dat [alle essentiële radiotests zijn uitgevoerd en dat] bovengenoemd product voldoet aan alle essentiële eisen die er in Richtlijn 1999/5/EC aan worden gesteld.

De conformiteitsbeoordelingsprocedure waarnaar wordt verwezen in Artikel 10 en die wordt beschreven in Bijlage [IV] van Richtlijn 1999/5/EC is uitgevoerd in samenwerking met de volgende aangemelde instantie(s):

BABT, Balfour House, Churchfield Road, Walton-on-Thames, Surrey, KT12 2TD, UK\* Kenmerk: 0168

### CE0168

De technische documentatie wordt beheerd door:

Samsung Electronics QA Lab.

en wordt op verzoek ter beschikking gesteld. (Vertegenwoordiging in de EU)

Blackbushe Business Park, Šaxony Way, Yateley, Hampshire, GU46 6GG, UK\* Samsung Electronics Euro QA Lab. 2008.05.06

plaats en datum van uitgifte)

Yong-Sang Park / verkoopmanager

R. J. Darez

(naam en handtekening van bevoegde persoon)

\* Dit is niet het adres van het Samsung Service Center. Zie de garantiekaart of neem contact op met de winkel waar u de telefoon hebt aangeschaft voor het adres van het Samsung Service Center.